### **PROVEEDORES NUEVO INGRESO**

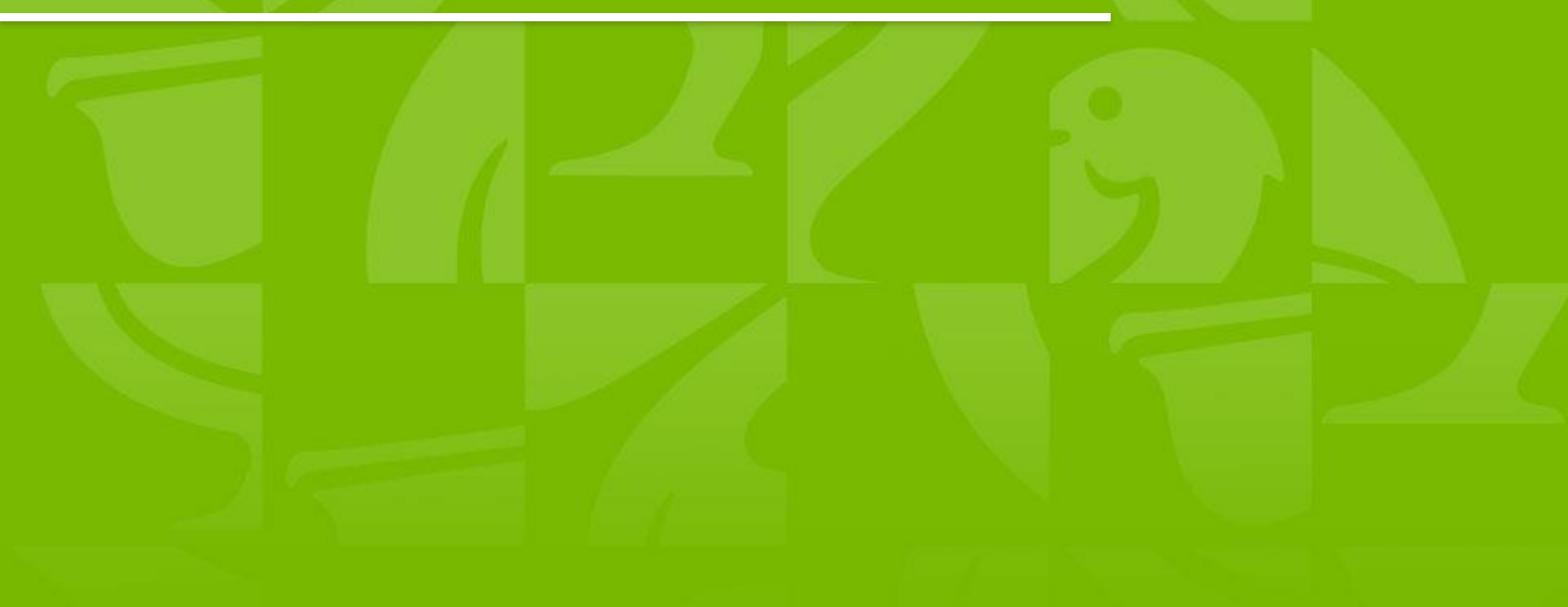

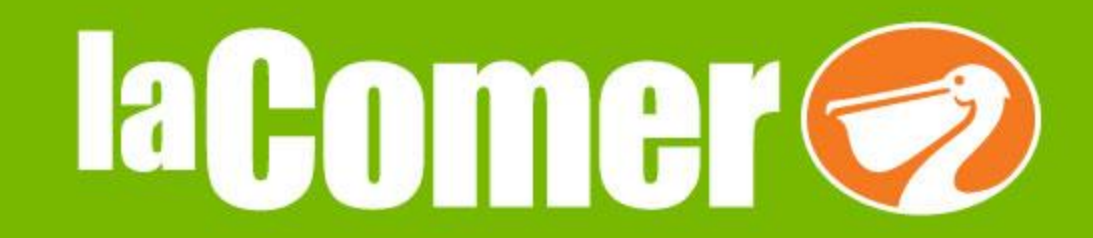

## Acceso al módulo de citas

En base al calendario establecido de solicitud de cita:

- 1. Ingresa al link
  - www.proveecomer.com.mx

2. Accesa con tu <u>usuario</u> y <u>contraseña</u> proporcionados por el administrador.

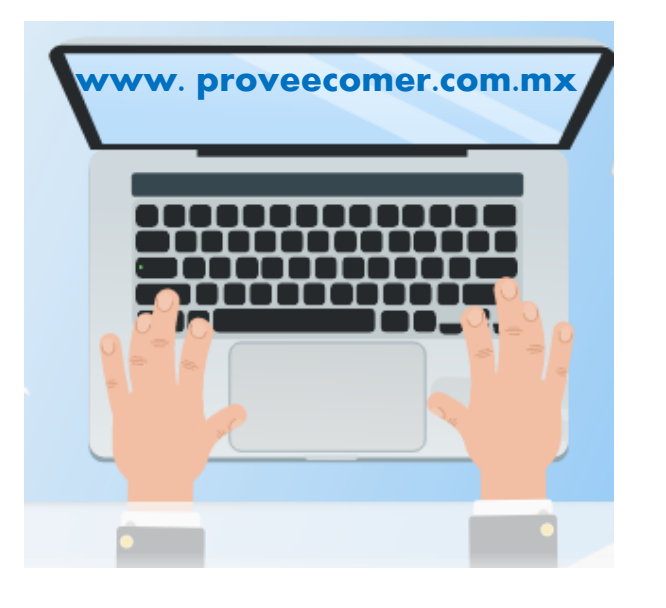

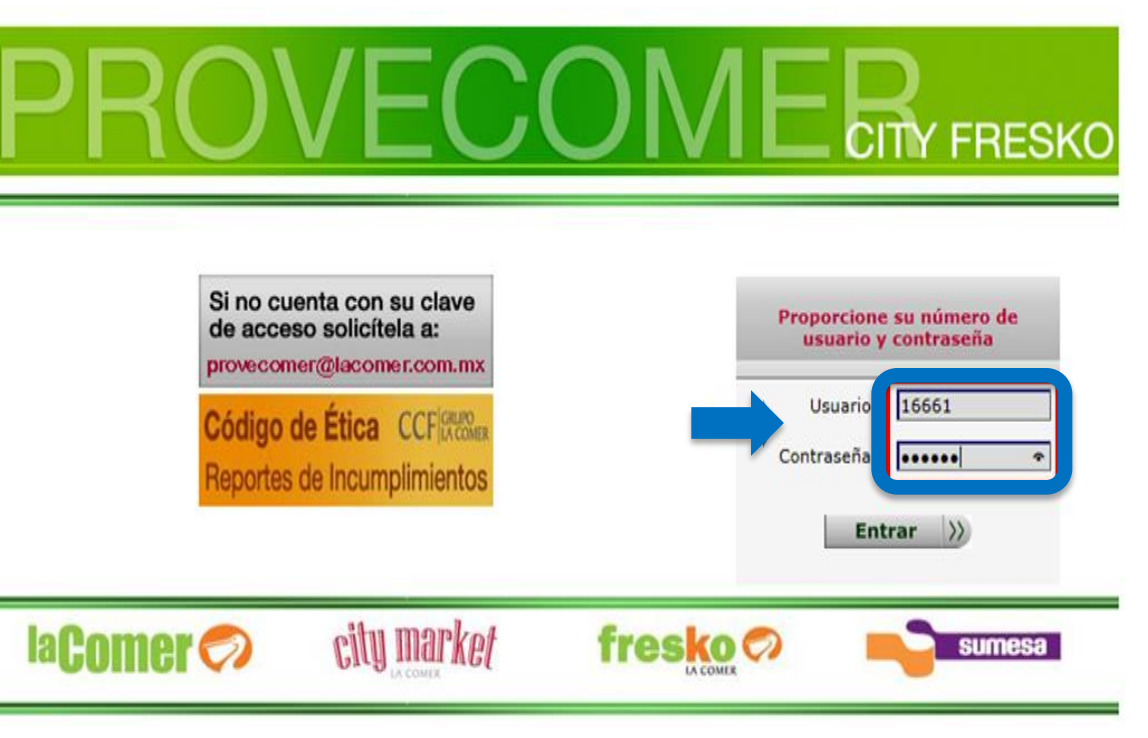

Nota: El calendario establecido será proporcionado por CEDIS.

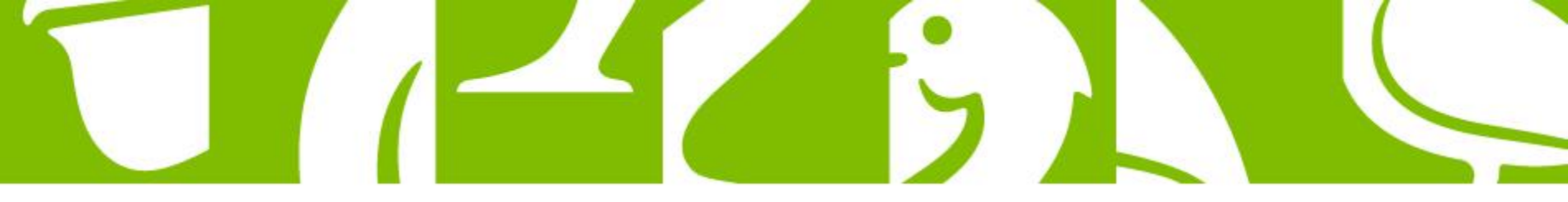

Para consultar los pedidos generadas por compras ir a <u>Pedidos</u> y después a <u>Consulta por sucursal</u> y seleccionar <u>277 Perecedero o 280 Secos.</u>

| Principal             |
|-----------------------|
| Parametros de Consu   |
| Ayuda                 |
| Denuncias             |
| Usuarios              |
| Citas Centralizadas   |
| Centro de atención    |
| Indicadores           |
| Pedidos               |
| Consulta por sucursal |
| Consulta por folio    |
| Consulta por día      |
| Folios sin Consultar  |
| Pedidos por pallet    |
| Seguimiento especial  |
| Recibos               |
| Pago por escaner      |
| Devoluciones          |
| Desgloses             |
| Garantías de origen   |
| Rol de artículos      |
| Catálogos             |
| Descarga de info.     |
| Embarques             |
| Aclaraciones          |
| Notas de cargo        |
| Doc. fiscales         |
| Folio de puerta       |
| Avisos personalizado  |
| nitioo personanzado   |
| Comor 🦱               |

#### 🔍 🗢 🗳 🔊

Pedidos agrupados por sucursal

Proveedor: 5000 ESSITY HIGIENE Y SALUD MEXICO SA DE CV Periodo de consulta: Del 21/11/2019 al 12/12/2019

Tipo de consulta: Fecha de publicación

Todos los folios:

| Folios | Clave | Sucursal      | Num. de<br>pedidos |
|--------|-------|---------------|--------------------|
|        | 280   | SECOS VALLEJO | 22                 |

| De-<br>talle | Dist. | Por<br>Pallet | Folio de<br>Pedido | Orig. | Status | Fecha Alta | Inicio Vig. | Fin Vig.   | Tipo   | Via | Rev.       | Sel. |
|--------------|-------|---------------|--------------------|-------|--------|------------|-------------|------------|--------|-----|------------|------|
| Ð            | æ     | - 100         | 19300435386        | 280   | ALTA   | 08/12/2019 | 09/12/2019  | 13/12/2019 | CONC.  | 1   |            |      |
| Ð            | •••   | -330          | 19300424159        | 280   | ALTA   | 24/11/2019 | 25/11/2019  | 29/11/2019 | CONC.  | 1   |            |      |
| Ð            | æ     |               | 19300423336        | 280   | ALTA   | 22/11/2019 | 25/11/2019  | 29/11/2019 | RESURT | 2   |            |      |
| Ð            | •••   | -330          | 19300427139        | 280   | ALTA   | 28/11/2019 | 02/12/2019  | 06/12/2019 | RESURT | 1   |            |      |
| Ð            | æ     | - 689         | 19300427147        | 280   | ALTA   | 28/11/2019 | 02/12/2019  | 06/12/2019 | RESURT | 2   |            |      |
| •••          | •••   | -330          | 19300429633        | 280   | ALTA   | 30/11/2019 | 09/12/2019  | 13/12/2019 | RESURT | 2   | 10/12/2019 |      |
| Ð            | Ð     |               | 19300421065        | 280   | ALTA   | 20/11/2019 | 10/12/2019  | 14/12/2019 | U.COMP | 2   |            |      |
| -            | æ     | -332          | 19300433642        | 280   | ALTA   | 05/12/2019 | 06/12/2019  | 11/12/2019 | RESURT | 2   |            |      |
| Ð            | Ð     | - 330         | 19300433687        | 280   | ALTA   | 05/12/2019 | 06/12/2019  | 11/12/2019 | RESURT | 2   |            |      |
| æ            | æ     | -332          | 19300430903        | 280   | ALTA   | 30/11/2019 | 02/12/2019  | 06/12/2019 | CONC.  | 2   |            |      |
| Ð            | æ     | - 1999        | 19300430904        | 280   | ALTA   | 30/11/2019 | 02/12/2019  | 06/12/2019 | CONC.  | 2   |            |      |
| Ð            | •••   | -330          | 19300431245        | 280   | ALTA   | 01/12/2019 | 02/12/2019  | 06/12/2019 | CONC.  | 1   |            |      |
| Ð            | æ     | - 333         | 19300421054        | 280   | ALTA   | 20/11/2019 | 10/12/2019  | 14/12/2019 | U.COMP | 2   |            |      |
| Ð            | •••   | -330          | 19300433766        | 280   | ALTA   | 05/12/2019 | 10/12/2019  | 14/12/2019 | U.COMP | 2   |            |      |
| Ð            | æ     | - 689         | 19300422078        | 280   | ALTA   | 21/11/2019 | 10/12/2019  | 14/12/2019 | U.COMP | 2   |            |      |
| •••          | •••   | -330          | 19300435119        | 280   | ALTA   | 07/12/2019 | 09/12/2019  | 13/12/2019 | CONC.  | 2   |            |      |
| Ð            | Ð     | - 330         | 19300435120        | 280   | ALTA   | 07/12/2019 | 09/12/2019  | 13/12/2019 | CONC.  | 2   |            |      |
| æ            | œ     | -330          | 19300423899        | 280   | ALTA   | 23/11/2019 | 25/11/2019  | 29/11/2019 | CONC.  | 2   |            |      |
| -            |       |               | 40000400000        | -     |        |            |             |            |        | -   |            |      |

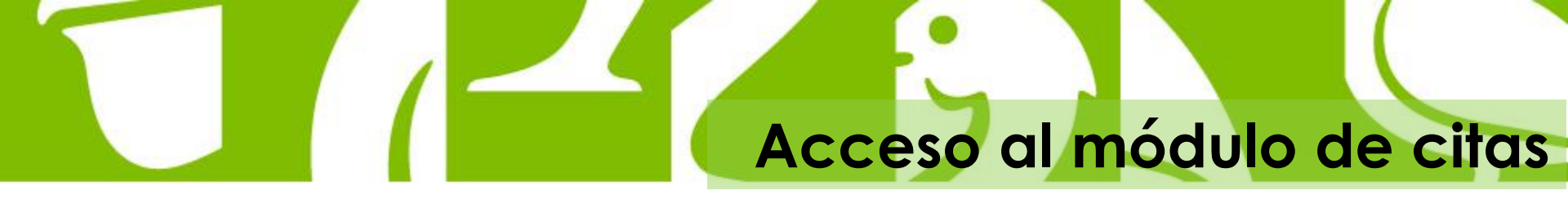

 Da clic en la pestaña <u>"Citas Centralizadas"</u>, y posteriormente en la sub-pestaña "Solicitud de Cita".

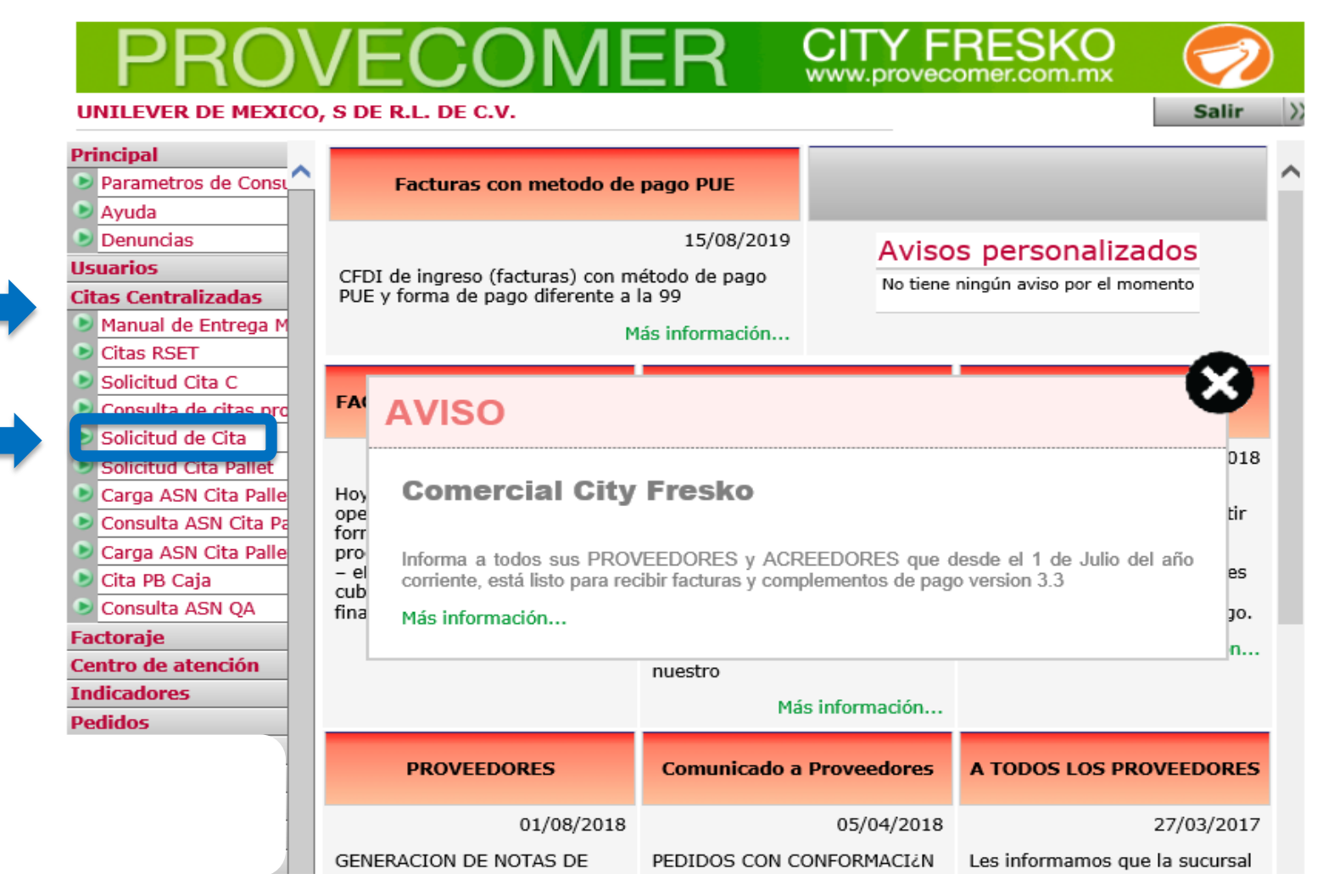

## Acceso al módulo de citas

CITY FRESKO

Salir

UNILEVER DE MEXICO, S DE R.L. DE C.V.

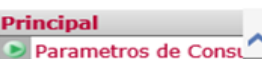

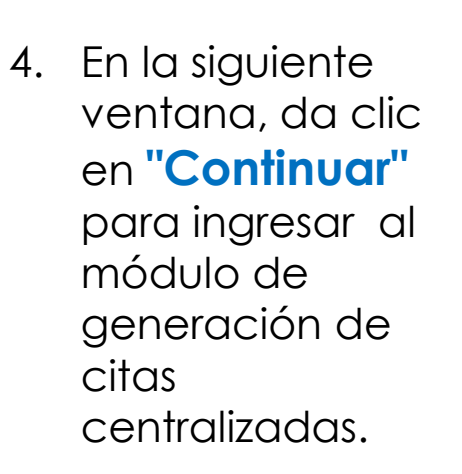

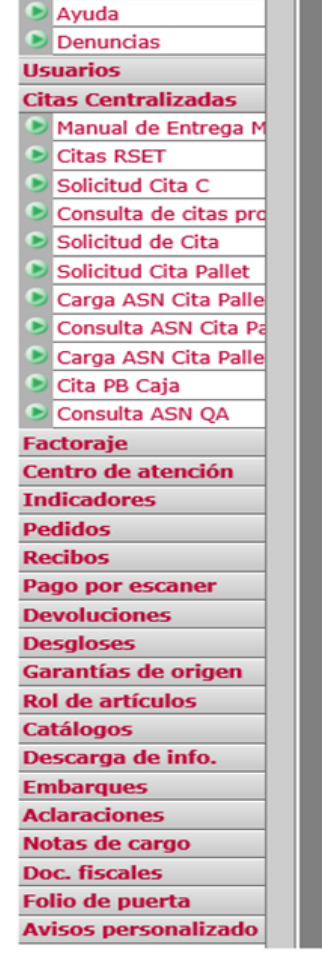

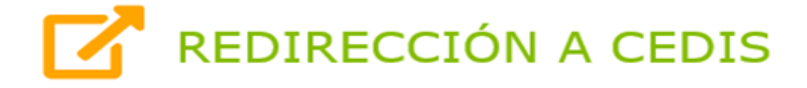

El portal redireccionará al nuevo módulo para generar citas centralizadas.

Continuar

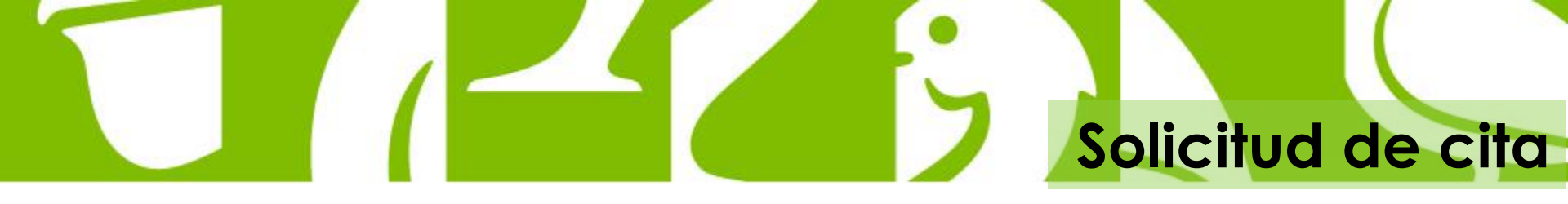

5. Da Clic en la Opción " Solicitud de Cita "

| IaComer<br>CENTRO DE DISTRIBUCIÓN<br>837839 - UNILEVER DE ME | EXICO, S DE R.L. DE C.V. |                |  |  |  |  |  |  |  |
|--------------------------------------------------------------|--------------------------|----------------|--|--|--|--|--|--|--|
| MENÚ PRINCIPAL                                               |                          |                |  |  |  |  |  |  |  |
|                                                              | Solicitud de Cita        | Consulta Citas |  |  |  |  |  |  |  |
|                                                              |                          |                |  |  |  |  |  |  |  |
|                                                              |                          |                |  |  |  |  |  |  |  |

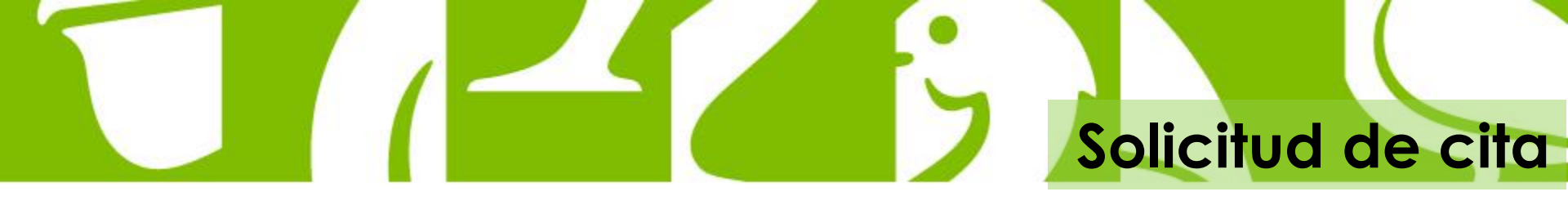

6. En la siguiente ventana , <u>CONFIRMA</u> los 3 puntos <u>indispensables</u> para tu entrega ; da clic en cada uno de ellos.

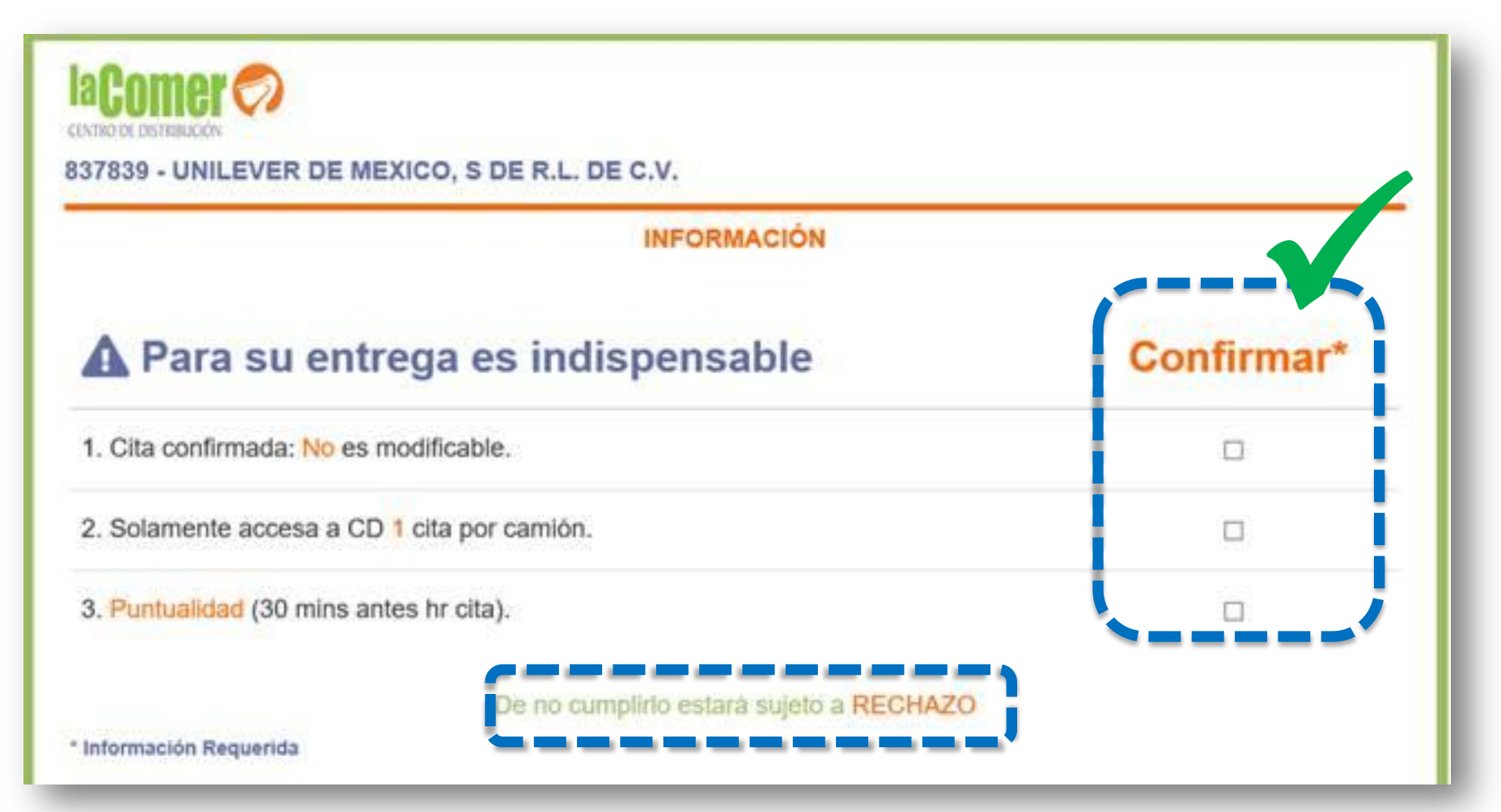

## Solicitud de cita

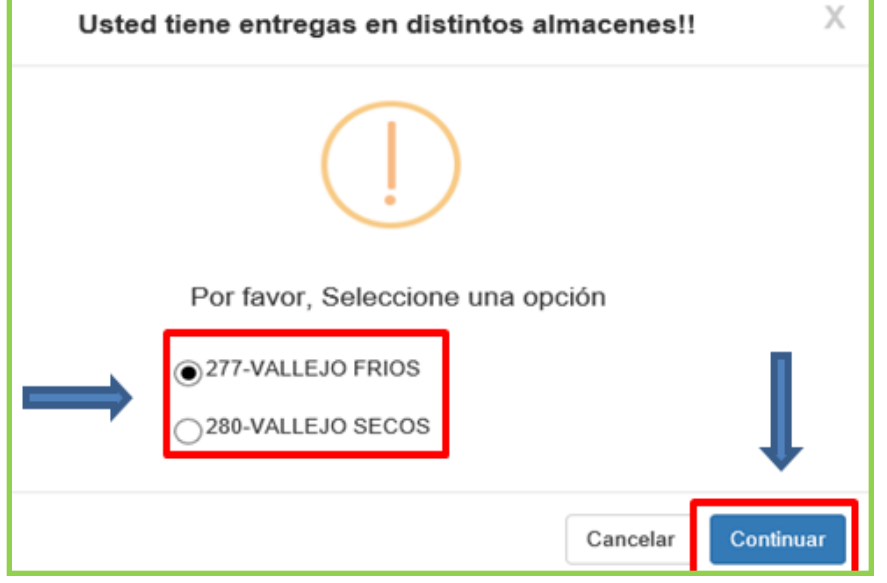

 Selecciona el tipo de almacén, da clic en <u>"Continuar"</u> y posteriormente en el lineamiento de entrega.

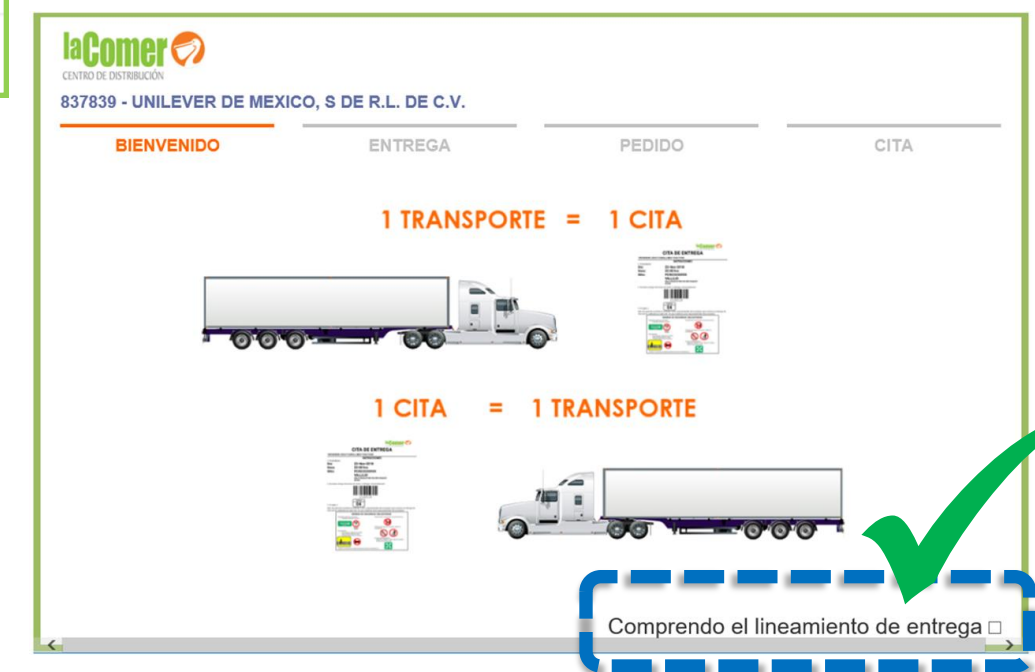

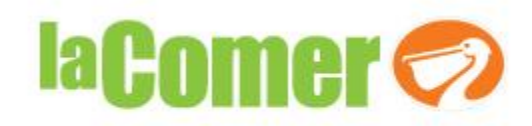

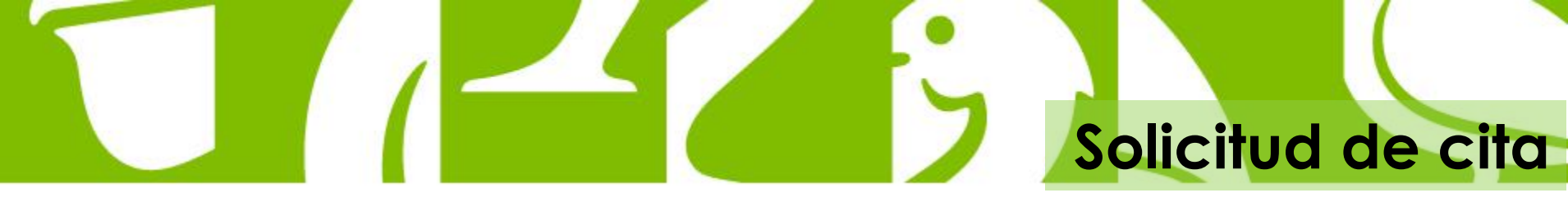

8. <u>Selecciona la unidad</u> en la cual se entregará la mercancía, <u>fecha y hora</u> de la misma y da clic en "Continuar".

|                                |                 |                      |     |                   |        |      |         |      | 2019/0  | Entrega:<br>8/16 23:0 | 0 hrs    |           |
|--------------------------------|-----------------|----------------------|-----|-------------------|--------|------|---------|------|---------|-----------------------|----------|-----------|
| 839 - UNILEVER DE MEXICO, S DE | R.L. DE C.V.    |                      |     |                   |        |      |         |      |         |                       |          |           |
| BIENVENIDO                     | ENTREGA         | _                    |     | PED               | IDO    |      |         | _    |         |                       | CITA     |           |
|                                |                 |                      |     |                   |        |      |         |      |         |                       |          | Continu   |
| 1. Seleccione un               | dad de entrega* |                      |     | <mark>2.</mark> S | Sele   | ccic | one fe  | echa | a y hor | a de en               | trega*   | Control   |
|                                |                 |                      |     |                   |        |      |         | Ayu  | da      |                       |          |           |
| 50                             |                 | Día                  | Lu  | nes               | Mar    | tes  | Miérco  | les  | Jueves  | Viernes               | Sábado   | Domingo   |
|                                |                 | Horario              | 0-2 | 3hrs              | 0-23   | hrs  | 0-23hrs | 5    | 0-23hrs | 0-23hrs               | 0-23hrs  | 0-23hrs   |
|                                |                 |                      |     |                   |        |      |         |      | 5       | Seleccione ur         | na hora* |           |
|                                |                 | <ul> <li></li> </ul> |     | ago               | sto 20 | 19   |         | >    | 11      |                       |          |           |
|                                |                 | lu                   | ma  | mi                | ju     | vi   | sá      | do   |         | r                     |          | Ť         |
| 4                              |                 | 29                   | 30  | 31                | 1      | 2    | 3       | 4    | 2       | 3                     | :        | 00        |
| 0                              |                 | 5                    | 6   | 7                 | 8      | 9    | 10      | 11   | 11      |                       |          |           |
| - # T                          |                 | 12                   | 13  | 14                | 15     | 16   | 17      | 18   | 11      | L                     |          | *         |
| 0- 00 V                        |                 | 19                   | 20  | 21                | 22     | 23   | 24      | 25   | H.,     |                       |          |           |
| A.                             |                 | 26                   | 27  | 28                | 29     | 30   | 31      | 1    |         |                       |          |           |
| And                            |                 | 2                    | 3   | 4                 | 5      | 6    | 7       | 8    |         |                       |          |           |
|                                |                 | - 14 a s             |     |                   |        |      |         |      |         |                       |          |           |
| ********                       | ********        |                      |     |                   |        |      |         |      |         |                       |          |           |
|                                |                 |                      |     |                   |        |      |         |      |         |                       |          | Continuer |
| natio Demoide                  |                 |                      |     |                   |        |      |         |      |         |                       | _        | Conunual  |

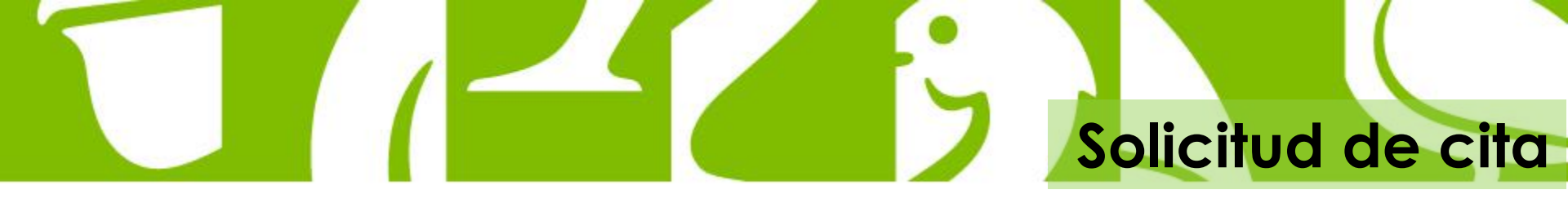

9. Selecciona el/los pedido(s) a entregar en la cita

| <b>aCome</b>        |                       | Unidad:                                |         |                 | Cajas Nueva C    | ita:           | Entreg              | ja:                |
|---------------------|-----------------------|----------------------------------------|---------|-----------------|------------------|----------------|---------------------|--------------------|
| ENTRO DE DISTRIBUCI | IÓN                   |                                        |         |                 | 1,282            |                | 2019/08/17 0        | 9:30 hrs           |
| 37839 - UN          | NILEVER DE (E)        | KICO, S DE R.L. DE C.V.                |         |                 |                  |                |                     |                    |
|                     |                       | ) E                                    | NTREGA  |                 | PEDIDO           |                | CITA                |                    |
|                     |                       |                                        |         |                 |                  |                |                     | Continuar          |
| . Confirr           | r los pedido          | os v caias a entregar*                 |         |                 |                  | Cajas Pedido   | Cajas Cita Previa   | Cajas Nueva Cita   |
|                     |                       |                                        |         |                 |                  | 1,282          | 0                   | 1,282              |
| Por                 | a en CEDIS se acept   | a el descuento logístico vigente       | PEL     | DIDOS VALLEJO   | DISECOS          |                |                     |                    |
|                     | Folio Pedido          | <ul> <li>Proveedor</li> </ul>          |         | Inicio Vigencia | 🔷 Fin Vigencia 🔶 | Cajas Pedido 🝦 | Cajas Cita Previa 🗄 | Cajas Nueva Cita 🕴 |
| 20                  | 19300332750           | 629618-UNILEVER DE MEXICO, S DE R.L. I | DE C.V. | 2019-08-17      | 2019-08-22       | 80             | 0                   | 80                 |
| ☑ ○                 | 19300332807           | 629618-UNILEVER DE MEXICO, S DE R.L.   | DE C.V. | 2019-08-17      | 2019-08-22       | 32             | 0                   | 32                 |
| ☑ ○                 | 19300334506           | 629618-UNILEVER DE MEXICO, S DE R.L.   | DE C.V. | 2019-08-17      | 2019-08-22       | 11             | 0                   | 11                 |
| ☑ ◎                 | 19300334624           | 629618-UNILEVER DE MEXICO, S DE R.L.   | DE C.V. | 2019-08-17      | 2019-08-22       | 2              | 0                   | 2                  |
| ⊻ ⊙                 | 19300334871           | 629618-UNILEVER DE MEXICO, S DE R.L.   | DE C.V. | 2019-08-17      | 2019-08-22       | 1              | 0                   | 1                  |
| ☑ ○                 | 19300335613           | 629618-UNILEVER DE MEXICO, S DE R.L.   | DE C.V. | 2019-08-17      | 2019-08-22       | 1              | 0                   | 1                  |
| ☑                   | 19300328762           | 837839-UNILEVER DE MEXICO, S DE R.L.   | DE C.V. | 2019-08-17      | 2019-08-22       | 844            | 0                   | 844                |
| ☑                   | 19300333928           | 837839-UNILEVER DE MEXICO, S DE R.L.   | DE C.V. | 2019-08-17      | 2019-08-22       | 190            | 0                   | 190                |
| ☑ ○                 | 19300333940           | 837839-UNILEVER DE MEXICO, S DE R.L.   | DE C.V. | 2019-08-17      | 2019-08-22       | 25             | 0                   | 25                 |
| ₽ 0                 | 19300333941           | 837839-UNILEVER DE MEXICO, S DE R.L.   | DE C.V. | 2019-08-17      | 2019-08-22       | 61             | 0                   | 61                 |
| ☑ ◎                 | 19300333958           | 837839-UNILEVER DE MEXICO, S DE R.L.   | DE C.V. | 2019-08-17      |                  |                |                     | mática             |
| <u>v</u> . 9        | 19300335609           | 837839-UNILEVER DE MEXICO, S DE R.L. I | DE C.V. | 2019-08-17      | Ai elegii e      | e pedido       | , en auto           | manco              |
|                     | , "io Pedido          | Proveedor                              |         | Inicio Vigencia | se confirm       | na las cai     | ias a entr          | eaar               |
| Pedidos del 1       | 1 al 12 de un el de 1 | 2 Pedidos                              |         |                 |                  | Caias Pedido   | Caias Cita Previa   | Caias Nueva Cita   |
|                     |                       |                                        |         |                 |                  | 1,282          | 0                   | 1,282              |
| * Informació        | n Requerida           |                                        |         |                 |                  |                |                     | Continuar          |

**Detalle** de el/los pedidos para confirmar cantidades

# Solicitud de cita

10. Solo si la entrega es parcial, confirmar las <u>cantidades por artículo</u> y dar clic en "Continuar".

|                |      |                   |            |                                      | PEDI                         | DOS 277-   | VALLE   |              | -,           |         | -                    | -                   |
|----------------|------|-------------------|------------|--------------------------------------|------------------------------|------------|---------|--------------|--------------|---------|----------------------|---------------------|
| r la entrega   | en C | EDIS se acept     | a el desci | uento logístico vigent               | )                            | 505211-    | TALLEU  | 011105       |              |         |                      |                     |
| ¥              |      | Folio Pedido      | •          | Proveedor                            |                              | Inicio Vig | jencia  | Fin Vigencia | 0 Cajas P    | edido 🕴 | Cajas Cita<br>Previa | Cajas Nueva<br>Cita |
| ¥ (            |      | 19300335770       |            | 1789-GANADEROS F<br>LECHE PURA S A P | RODUC DE                     | 2019-08-16 | 6       | 2019-08-22   |              | 6,070   | 0                    | 6,070               |
| No             |      |                   | Código     | Barras                               | Nombre Producto              | )          | Cajas F | edido        | Cajas Cita I | Previa  | Cajas Nueva          | Cita                |
| 1              |      |                   | 7501055900 | 1206                                 | YOGHURT BATIDO FRES          | A ALPURA 1 | 84.0    |              | 0.0          |         | 84.0                 | ^                   |
| 2              |      |                   | 7501055900 | 1213                                 | YOGHURT BATIDO MANZ<br>1 KG. | ANA ALPURA | 74.0    |              | 0.0          |         | 74.0                 |                     |
| 3              |      |                   | 7501055900 | 1220                                 | YOGHURT BATIDO DURA<br>1 KG. | ZNO ALPURA | 108.0   |              | 0.0          |         | 106.0                | ~                   |
|                |      |                   |            |                                      |                              |            |         |              |              |         | *****                |                     |
| 2              |      | 19300335771       |            | 1789-GANADEROS F<br>LECHE PURA S A P | RODUC DE                     | 2019-08-1  | 8       | 2019-08-22   |              | 165     | 0                    | 165                 |
|                |      | Folio Pedido      | 0          | Proveedor                            |                              | Inicio Vig | jencia  | Fin Vigencia | Cajas P      | edido   | Cajas Cita<br>Previa | Cajas Nueva<br>Cita |
| didos del 1 al | 2 de | e un total de 2 f | Pedidos    |                                      |                              |            |         | Caias        | Dadido       | Caine C | ita Dravia           | Caine Muous Ci      |
|                |      |                   |            |                                      |                              |            |         | Cajas        | 6,235        | Cajas C | 0                    | 6,2                 |

## Solicitud de cita

#### 11. Aparecerá la siguiente ventana, dar clic en "Continuar".

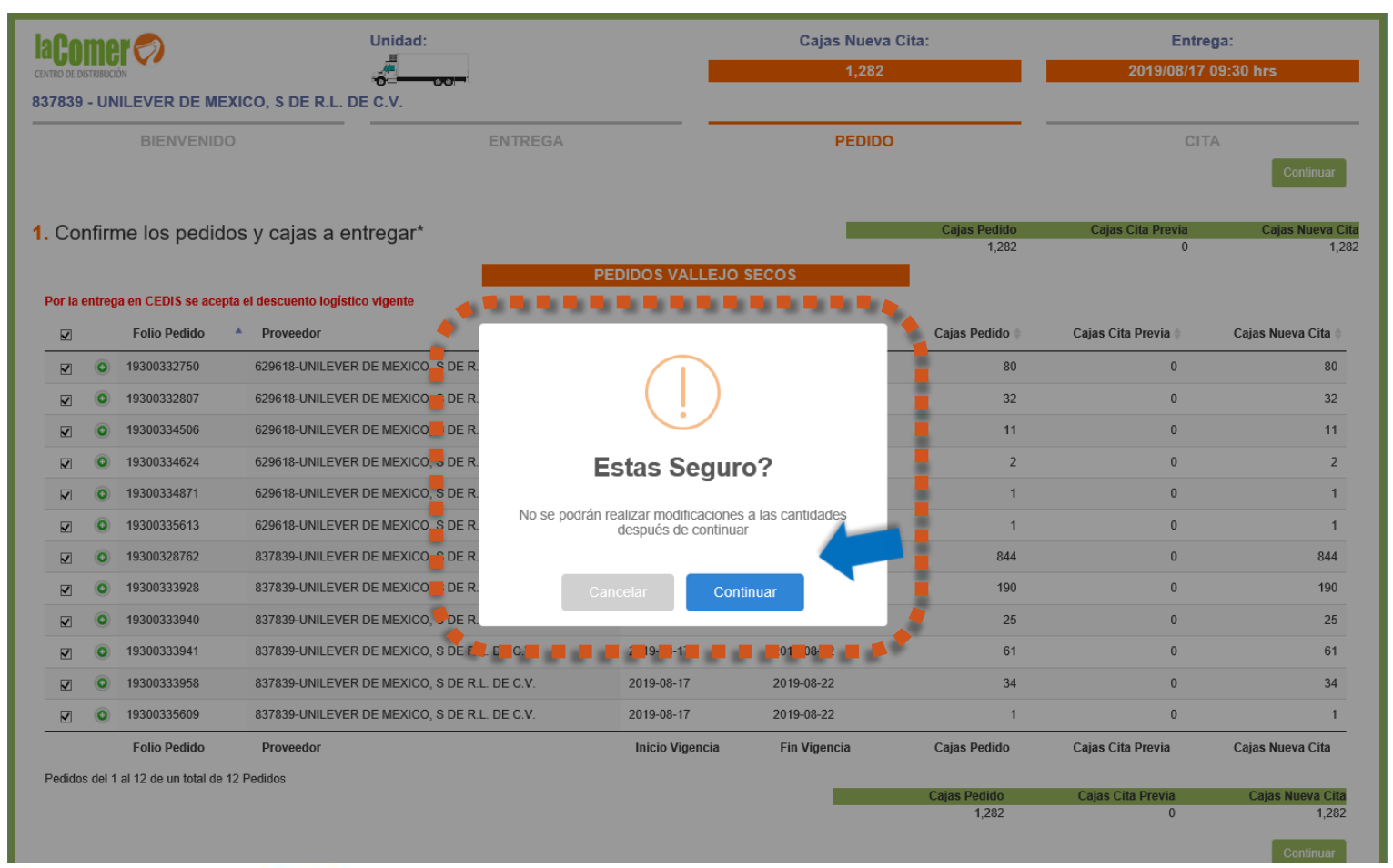

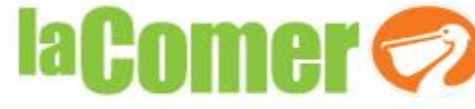

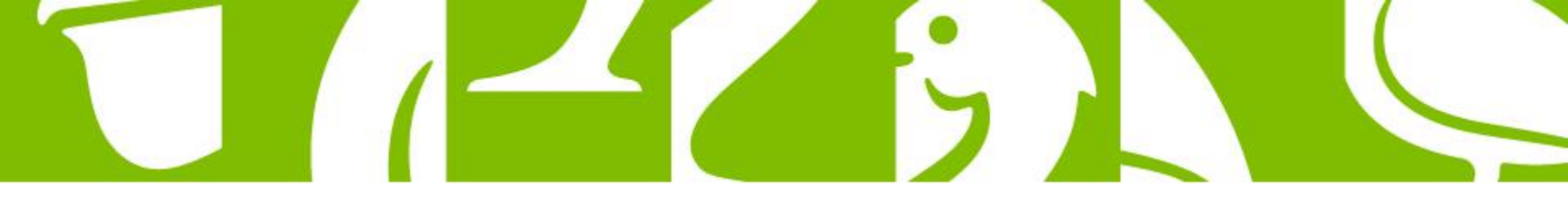

### **Tarimas permitidas**

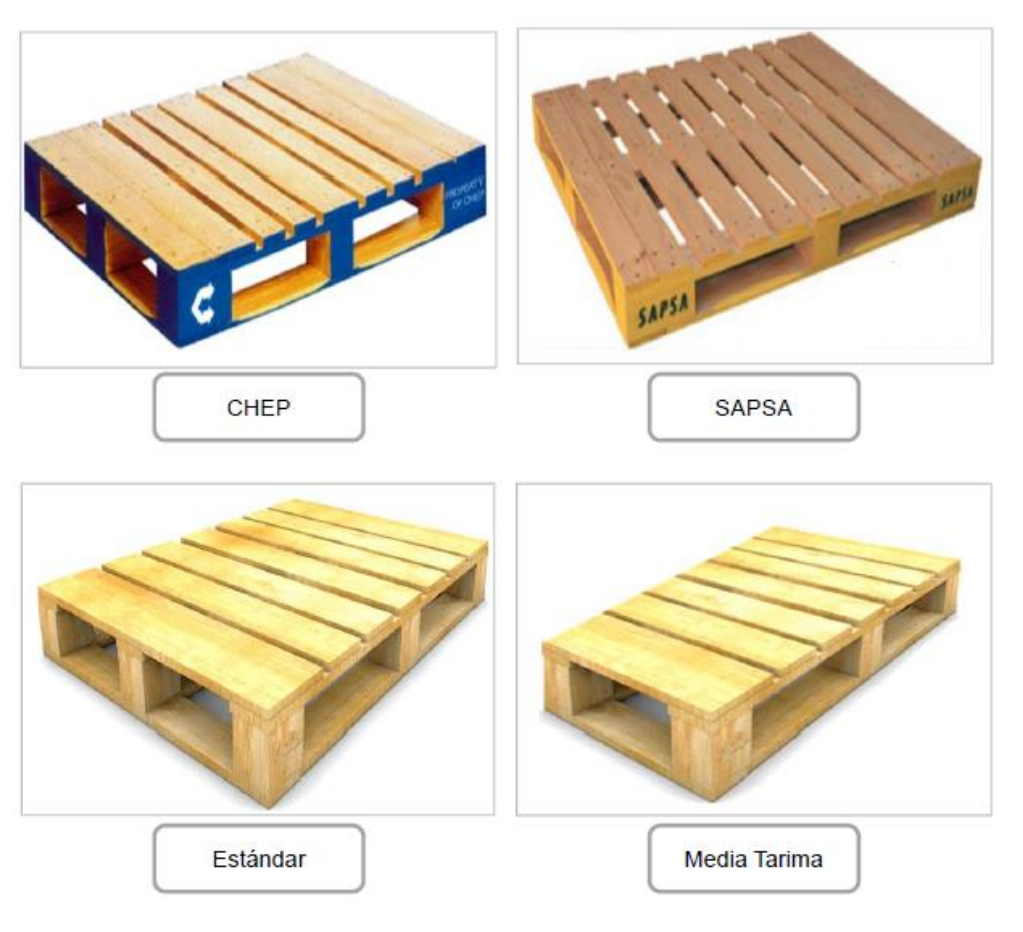

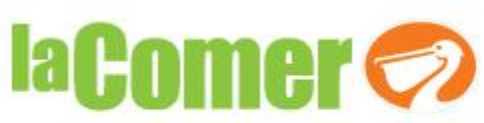

## Solicitud de cita

12. Antes de finalizar la captura de la cita **selecciona el tipo de tarima** para entregar mercancía, ingresar los datos de contacto en caso de aclaración y dar clic en <u>"Continuar".</u>

| Seleccione el tipo de tarima para entrega de mercancía<br>Ninguna O Blanca O Chep 6<br>Ingrese los datos de contacto para la aclaracion de esta cita<br>MIGUEL<br>SAENZ<br>S510636985<br>Miguel.Sjaenz@unilever.com |
|----------------------------------------------------------------------------------------------------|
| MIGUEL  SAENZ  S5510636985  ANALISTA  Miguel.S\aenz@unilever.com  X                                                                                                    |
| <ul> <li>SAENZ</li> <li>\$5510636985</li> <li>■ ANALISTA</li> <li>■ Miguel.Saenz@unilever.com</li> </ul>                                                                                                    |
| €     5510636985       ■     ANALISTA       ▲     Miguel.Sjaenz@unilever.com                                                                                                    |
| Miguel.Saenz@unilever.com ×                                                                                                    |
|                                                                                                    |

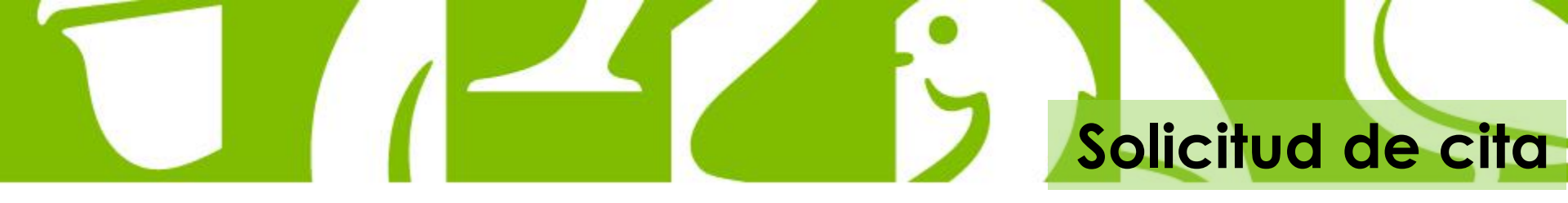

13. Una vez concluida la solicitud de la cita, dar clic en <u>"Regresar".</u>

| LACOMER OSTABLICON<br>CENTRO DE DISTABLICON<br>337839 - UNILEVER DE MEXICO, S DE | R.L. DE C.V.         |                     |          |
|----------------------------------------------------------------------------------|----------------------|---------------------|----------|
| BIENVENIDO                                                                       | ENTREGA              | PEDIDO              | CITA     |
|                                                                                  | La cita será confirm | ada a las 23:59 hrs | Regresar |
|                                                                                  | Folio cita           | 998822              |          |
|                                                                                  | Cajas cit            | a: <b>1,282</b>     |          |
|                                                                                  | Unidad: T            | ORTHON              |          |
|                                                                                  | Entrega: 2019/0      | 8/17 09:30 hrs      | Regresar |

## Consulta de citas y descarga de documentos

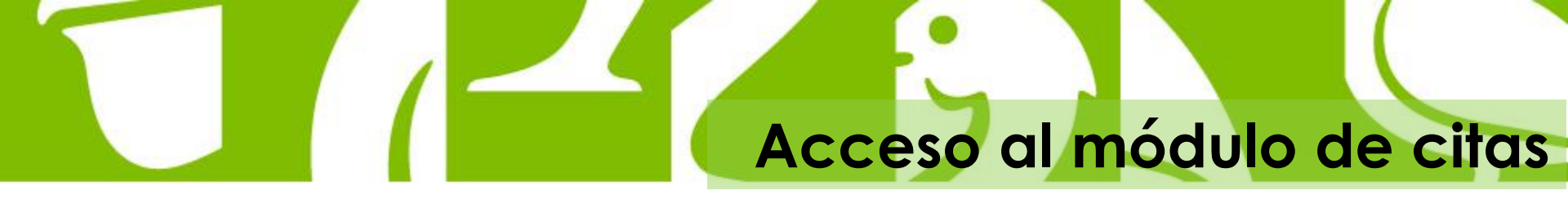

 Da clic en la pestaña <u>"Citas Centralizadas"</u>, y posteriormente en la sub-pestaña "Solicitud de Cita".

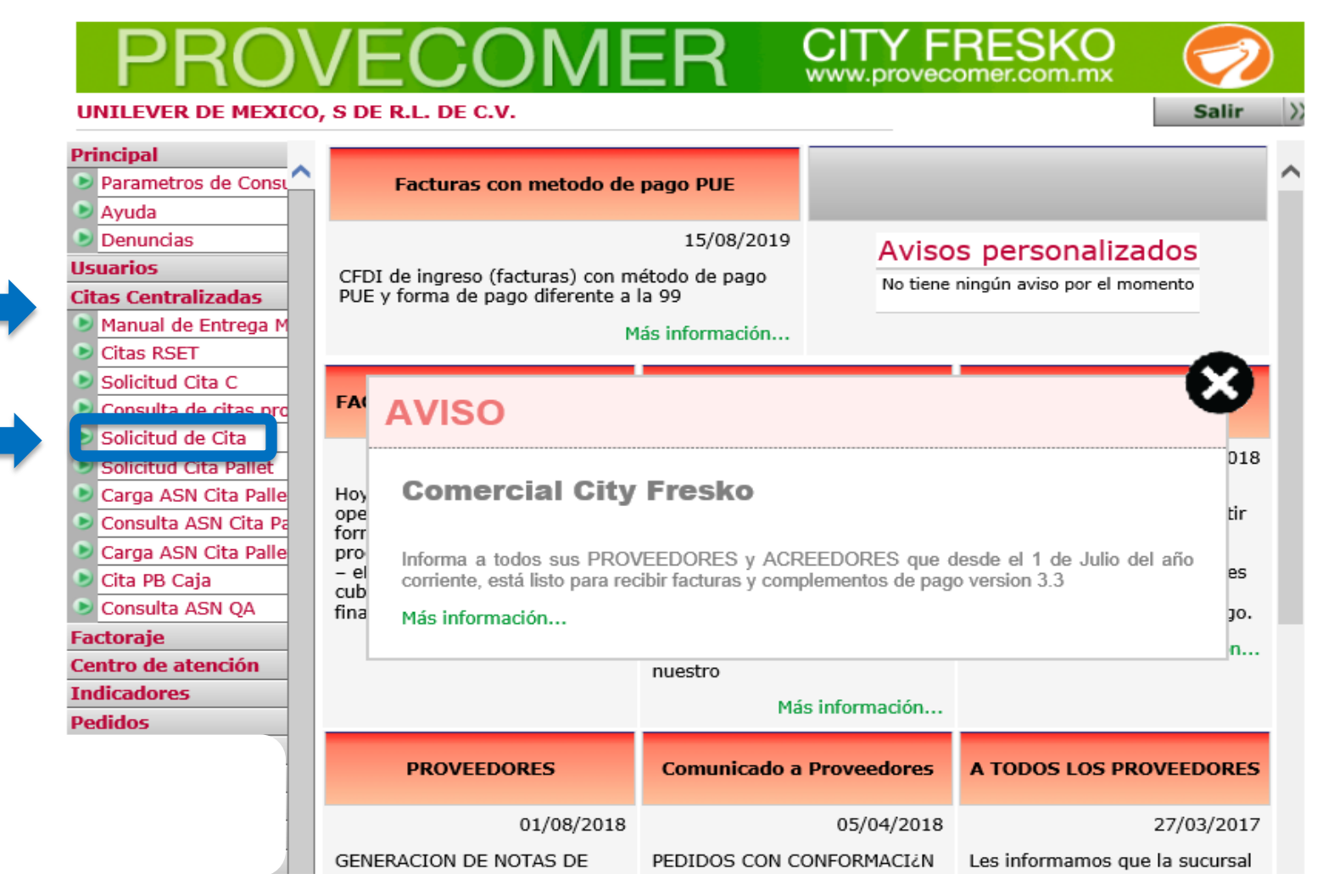

## Acceso al módulo de citas

CITY FRESKO

Salir

UNILEVER DE MEXICO, S DE R.L. DE C.V.

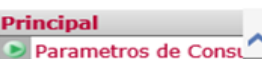

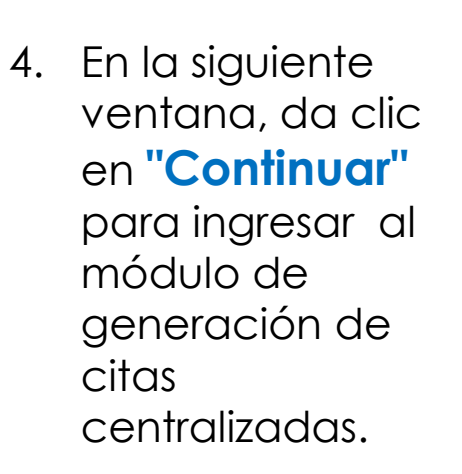

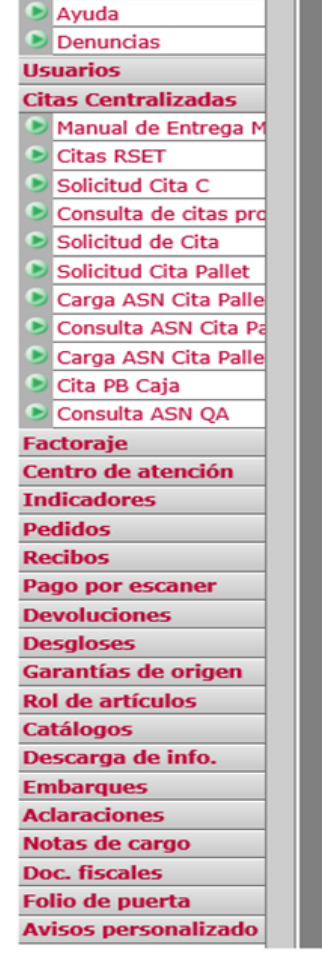

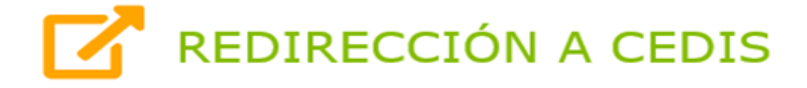

El portal redireccionará al nuevo módulo para generar citas centralizadas.

Continuar

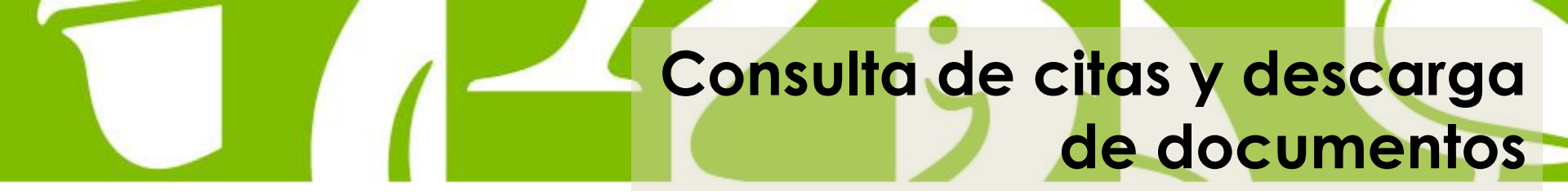

### 1. Dar clic en la opción "Consulta Citas".

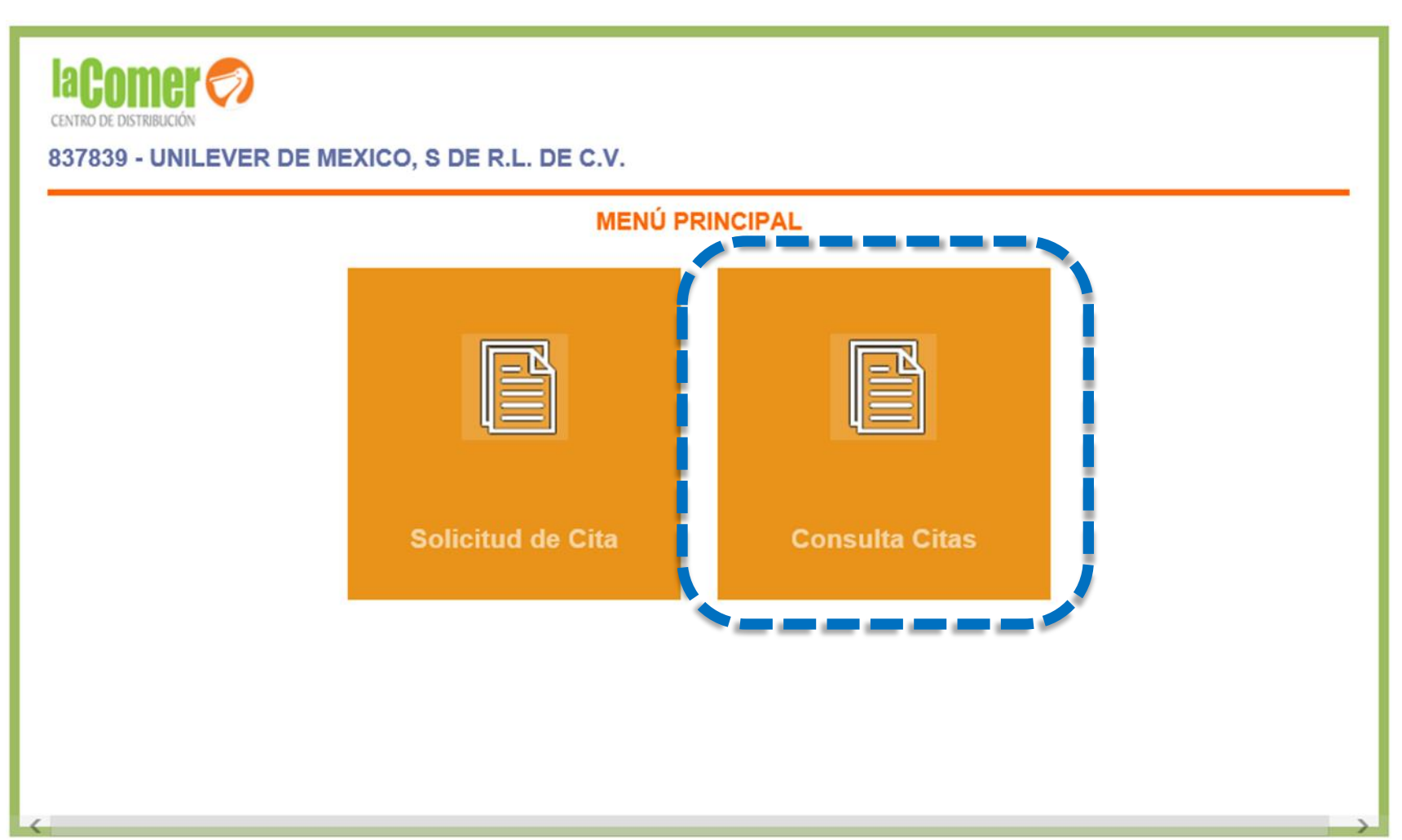

## Consulta de citas y descarga de documentos

2. Se mostrará el listado de las citas solicitadas: una vez confirmada la cita por el CD, identifica la cita y da clic en la "Etiqueta Cita" e imprimirla.

| la <b>Come</b> l | <b>7</b>                    |                |                                      |                                                                                                    |           |               |  |  |  |  |  |  |  |
|------------------|-----------------------------|----------------|--------------------------------------|----------------------------------------------------------------------------------------------------|-----------|---------------|--|--|--|--|--|--|--|
| 837839-UNIL      | EVER DE                     | MEXICO,        | S DE R.L. DE C.V.                    |                                                                                                    |           |               |  |  |  |  |  |  |  |
|                  | JINSULTA DE CITAS DE RECIBO |                |                                      |                                                                                                    |           |               |  |  |  |  |  |  |  |
|                  |                             |                |                                      |                                                                                                    |           | Regresar      |  |  |  |  |  |  |  |
|                  |                             |                |                                      |                                                                                                    |           |               |  |  |  |  |  |  |  |
| Mostrar 10       | pedidos                     |                |                                      | Bus                                                                                                    | car cita: |               |  |  |  |  |  |  |  |
| Código<br>Tarima | Etiqueta<br>Cita            | Deter          | Proveedor                            |                                                                                                    |           |               |  |  |  |  |  |  |  |
|                  | 22                          |                | 837839 - UNILEVER DE ME<br>DE R.L.   | CONSULTA DETALLE CITAS DE RECIBO                                                                                          |           |               |  |  |  |  |  |  |  |
|                  | <b>1</b>                    |                | 905307 - UNILEVER DE ME<br>DE R L DE | Techa solicitada: 08/17/2019 09:30                                                                                        |           |               |  |  |  |  |  |  |  |
|                  | <b>101</b>                  |                | 905307 - UNILEVER DE ME<br>DE R L DE | Fecha continuada:                                                                                                    |           | Regresar      |  |  |  |  |  |  |  |
|                  | <b>101</b>                  |                | 905307 - UNILEVER DE ME<br>DE R L DE | Folio     Provendor      peddo                                                                                            |           | Cajas en cita |  |  |  |  |  |  |  |
|                  | 100                         |                | 905307 - UNILEVER DE ME              | TXXXXXXXXXX     XXXXXXXXXXXXXXXXXX                                                                                        | Emosnie   | Cardidad cita |  |  |  |  |  |  |  |
|                  |                             |                | DERLDE                               | TSMINIS DESCOORNITE ROLL ON CABALLERO BLACK AVE 59 ML                                                                     | 12.00     | 42.00         |  |  |  |  |  |  |  |
|                  | 507                         |                | 629618 - UNILEVER DE ME              | 7505852 ANTITRANSPRANTE MEN ROLL ON ANTIBACTERIAL INV REICON 50 ML                                                        | 12.00     | 41.00         |  |  |  |  |  |  |  |
|                  |                             |                | DE RE.                               | 7566/163 AITTRAISPRAITE HOMBRE ROLL ON COLLISION AXE 50 ML                                                                | 12.00     | 27.00         |  |  |  |  |  |  |  |
|                  | <b>101</b>                  |                | 629618 - UNILEVER DE ME<br>DE R.L.   | 75X00A DESODORIVITE ROLLON DAMA ACLARADO PERFECT REXONA 1 PZA                                                             | 12.00     | 18.00         |  |  |  |  |  |  |  |
|                  |                             |                | DE TEL                               | 75N3115 AITT ROLL-ON REINOVADOR DOVE 50 ML                                                                                | 12.00     | 44.00         |  |  |  |  |  |  |  |
|                  | <b>207</b>                  |                | 905307 - UNILEVER DE ME              | 75003139 ANTITRANSPIRANTE ROLL ON DAMA ANARCHY AXE 50 ML                                                                  | 12.00     | 10.00         |  |  |  |  |  |  |  |
|                  |                             |                | DEREDE                               | 75983177 ANTITRANSPIRANTE HOMBRE ROLLON GOLD ANTI ROLL-ON AXE 50 ML                                                       | 12.00     | 17.00         |  |  |  |  |  |  |  |
|                  | 5                           |                | 905307 - UNILEVER DE MEX             | 7504422 DESCOORANTE ROLL ON DAMA MANZANILIA SAVILE 1 PZA                                                                  | 12.00     | 6.00          |  |  |  |  |  |  |  |
|                  |                             |                | DERLDE                               | 7504091 DESDOORANTE ROLL ON DAMA AGUA DE ROSAS SAVILE 1 PZA                                                               | 12.00     | 16.00         |  |  |  |  |  |  |  |
|                  | 202                         |                | 37839 - UNILEVER DE ME               | 7504007 DESCOORANTE ROLL ON FRESH 150ML EGO 1 PZA                                                                         | 12.00     | 3.00          |  |  |  |  |  |  |  |
|                  |                             |                | D. R.L.                              | 1504914 DESODORANTE ROLL ON SPORT 150ML EGO 1 PZA                                                                         | 12.00     | 11.00         |  |  |  |  |  |  |  |
| Código<br>Tarima | Etiqueta<br>Cita            | Detalle        | Prove. for                           | TSMHSI DESCOURINE KELL ON I'CHE TSML EGD TYZA<br>TSSHHSIZ ANTITRANPEANTE ROLLON DMA. ANJRCHY FLO ROLL ON FLOMER AXE 50 ML | 12.00     | 1.00          |  |  |  |  |  |  |  |
| Pedidos del 1 a  | al 10 de un to              | otal de 123 Pe | didos                                | Anterior 1 2 3 4                                                                                                    | 5         | 13 Siguiente  |  |  |  |  |  |  |  |

**Nota**: Si se desea ver el detalle de la cita, dar clic en la opción "Detalle".

## Consulta de citas y descarga de documentos

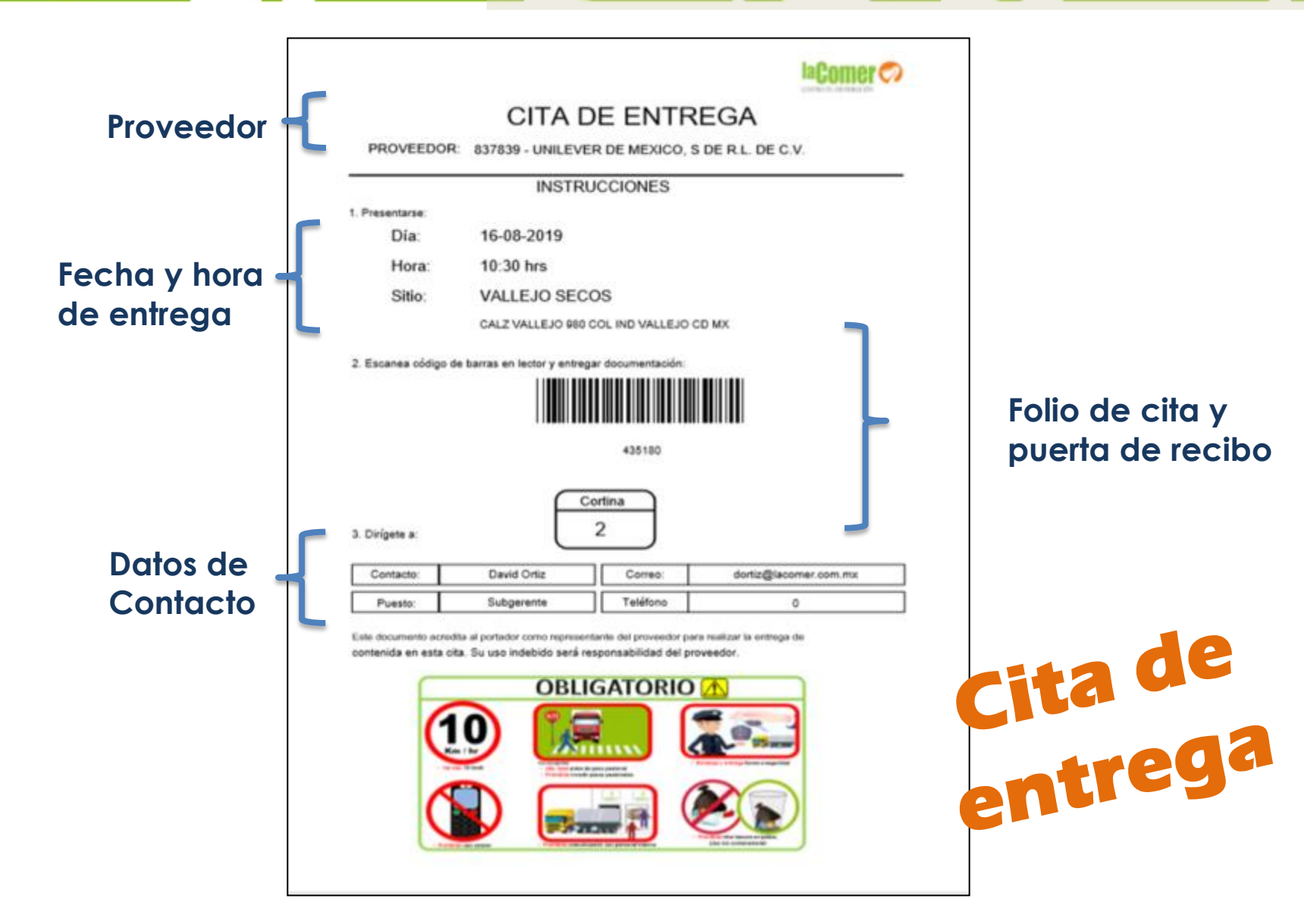

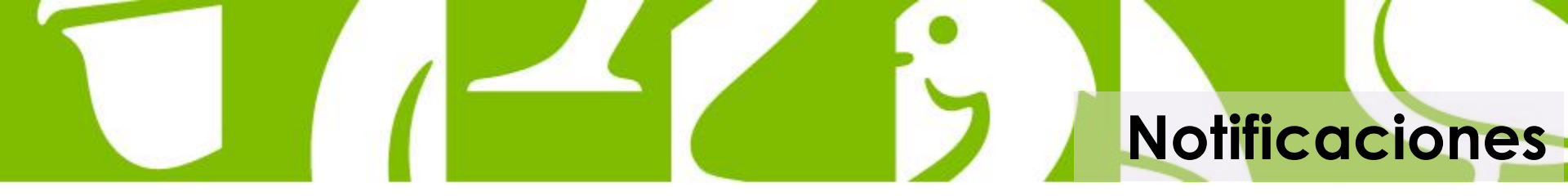

Al intentar generar una cita fuera del calendario establecido por CEDIS:

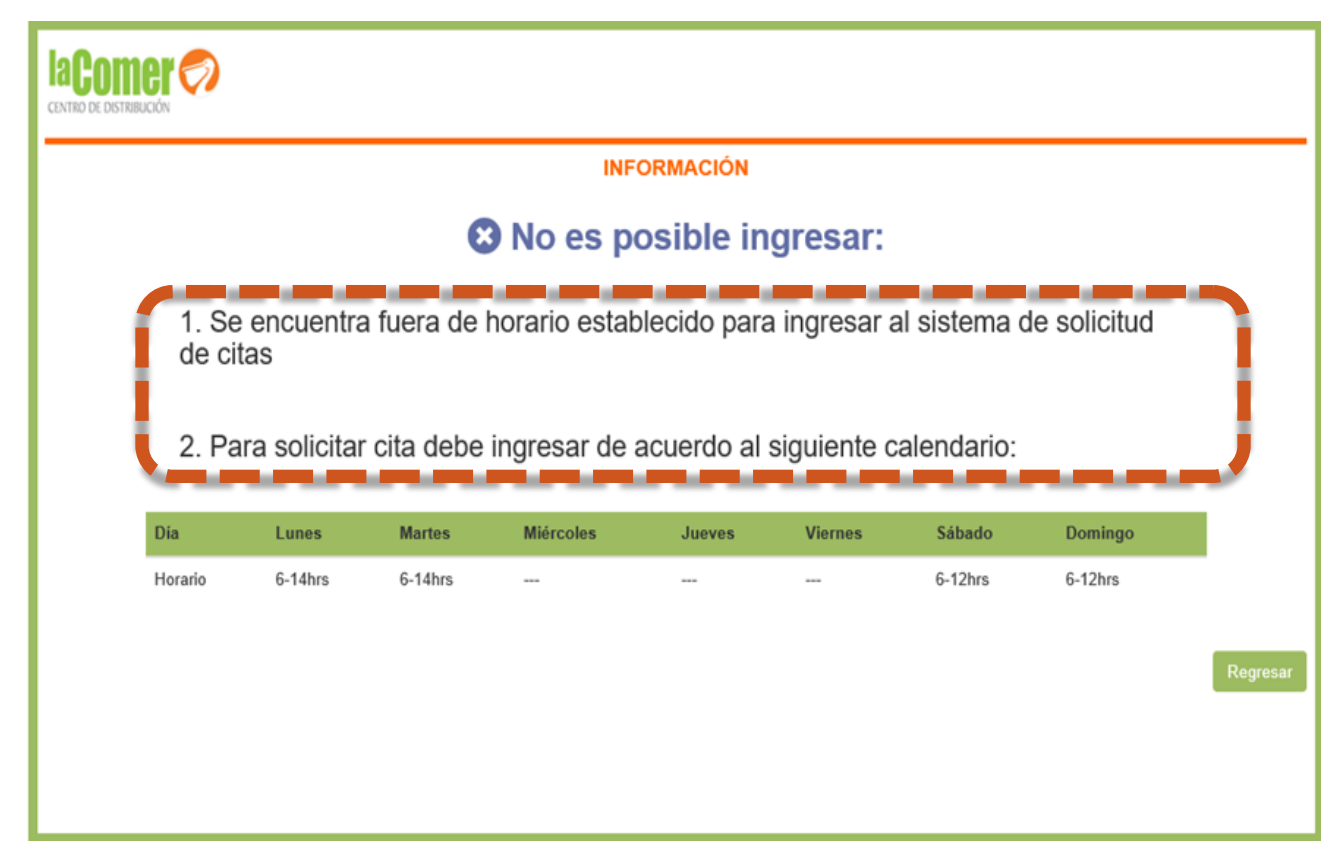

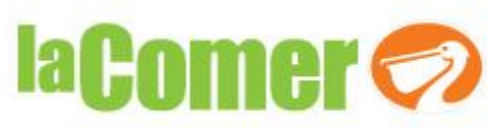

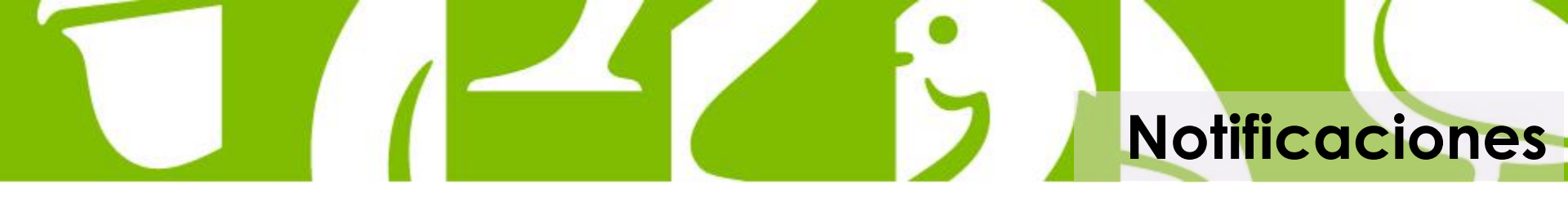

 Al intentar ingresar con varias sesiones activas

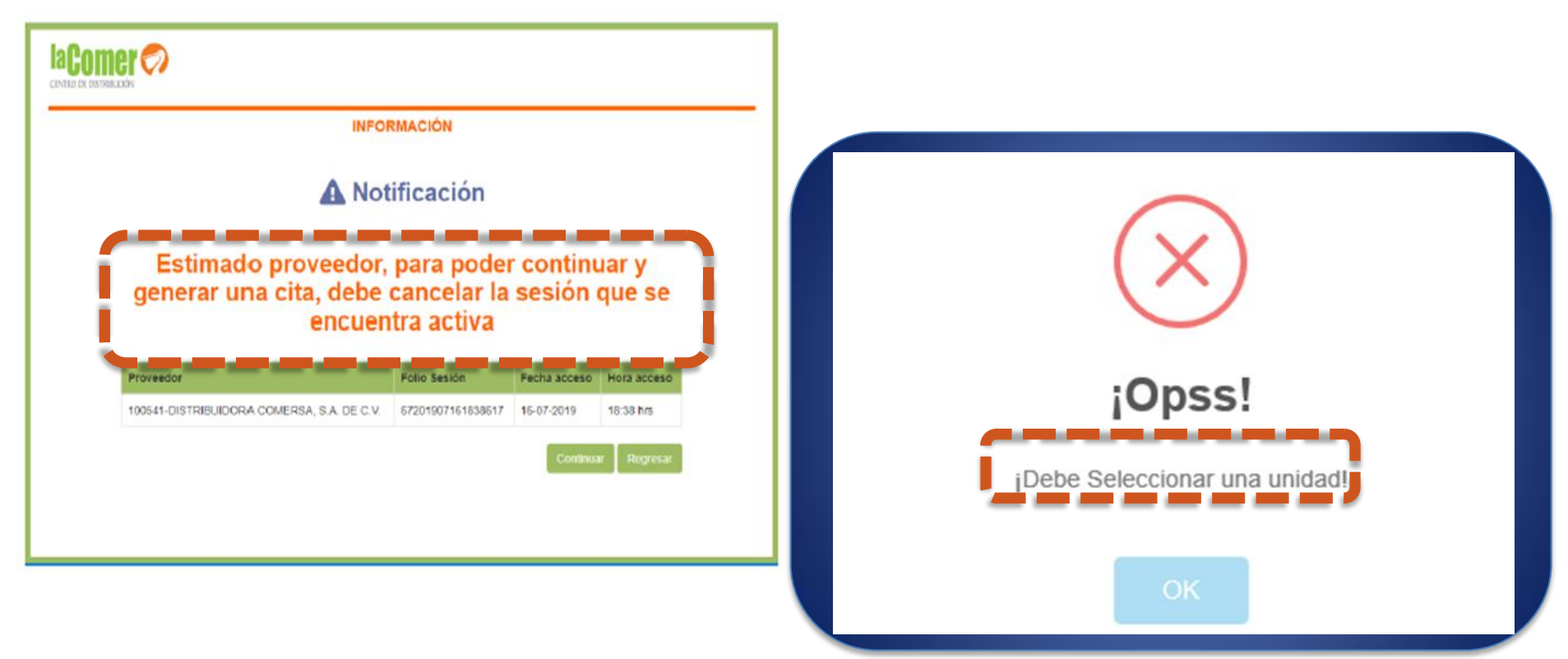

No elegir la unidad para realizar la entrega

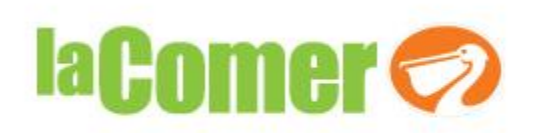

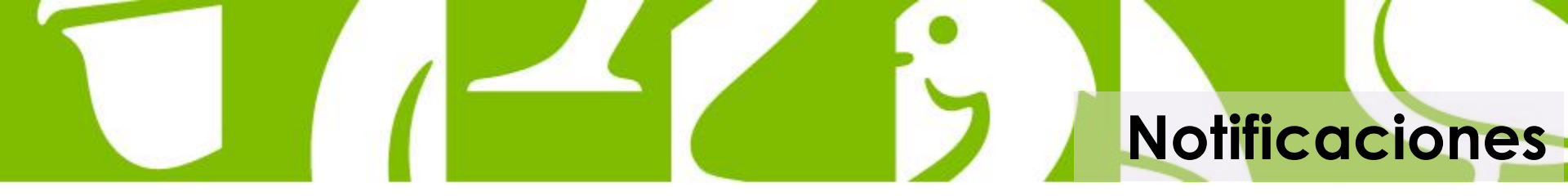

 Al elegir una cita de entrega y ésta no tiene pedidos

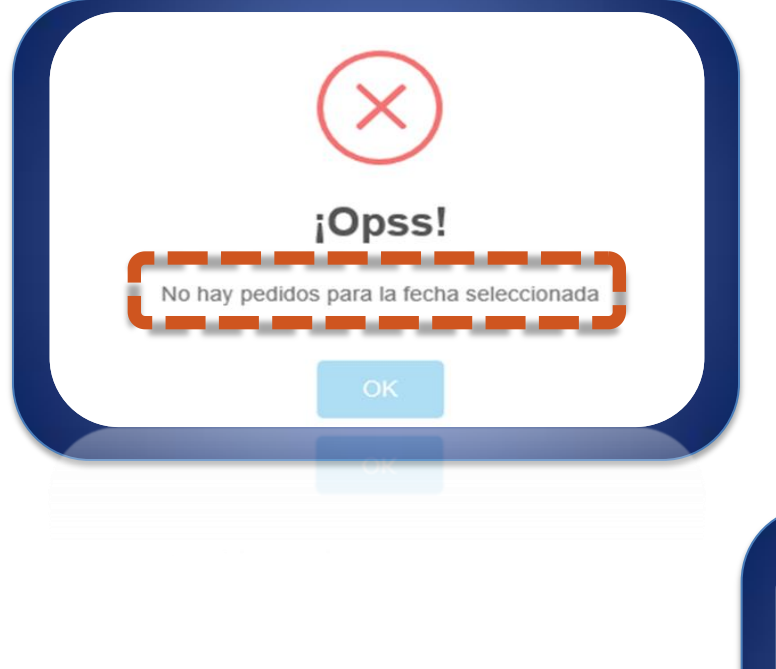

Confirmar más cajas de las pedidas

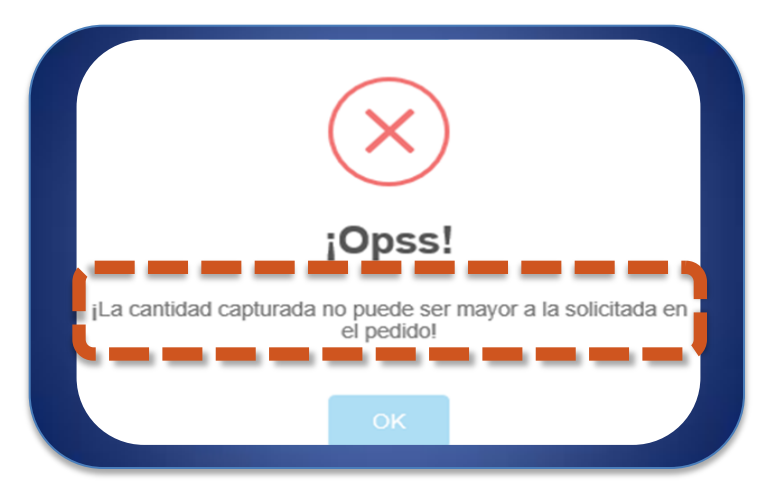

No seleccionar pedidos para entregar

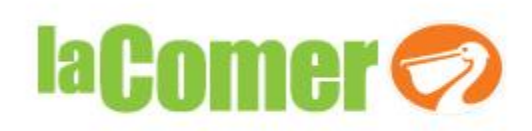

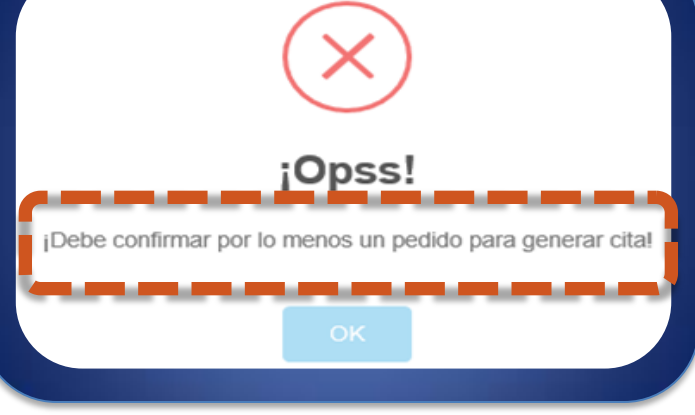

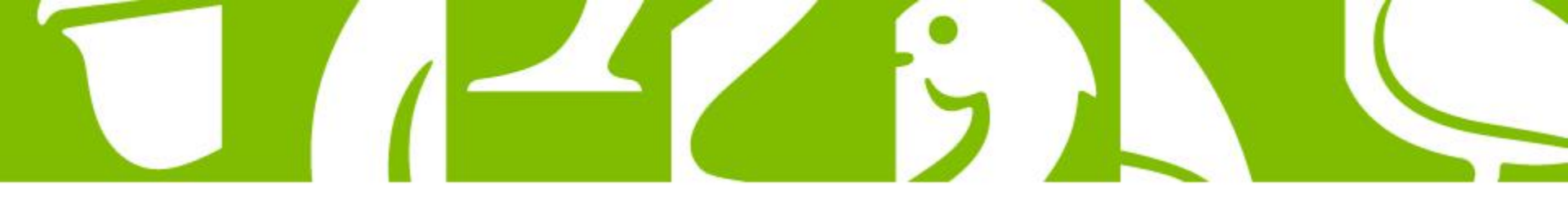

### 280 Secos Vallejo

Etiqueta de caja declarada: Total de CAJAS por SKU que entregaran.

Puede imprimirse en cualquier tipo de papel o etiqueta adherible.

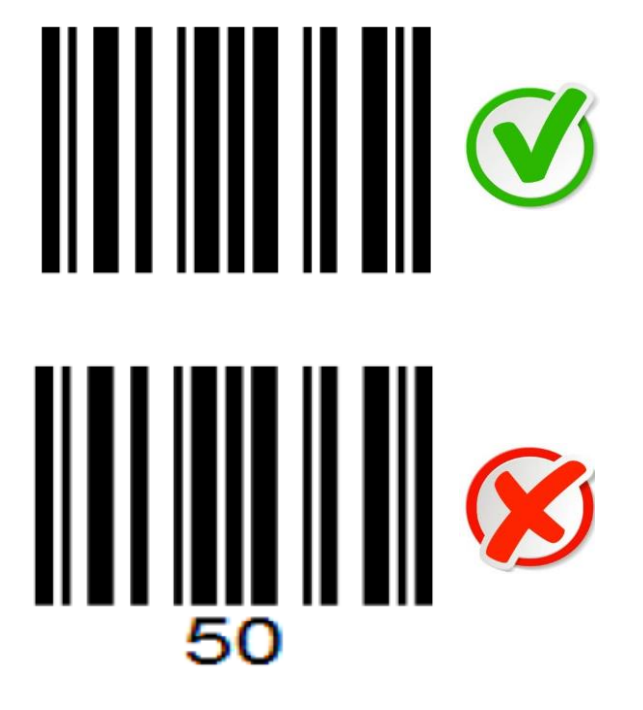

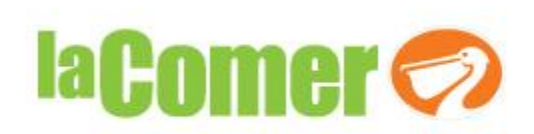

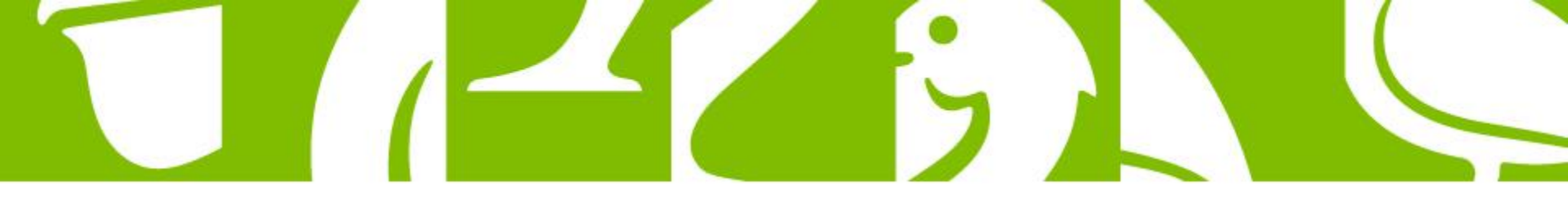

#### Generación de etiqueta de caja y peso declarado

#### Fuente: Code 128

| code 128                                                                                                    |                                                                                  | J Q                                                                                           |                                                                                                    |                                                                                                    |   |  |  |  |
|----------------------------------------------------------------------------------------------------|----------------------------------------------------------------------------------|-----------------------------------------------------------------------------------------------|----------------------------------------------------------------------------------------------------|----------------------------------------------------------------------------------------------------|---|--|--|--|
| Todo Imágenes Vídeos Maps<br>Cerca de 462,000,000 resultados (0.53 segundo                                                                                                 | Libros Más Preferencias<br>os)                                                   | Herramientas                                                                                  | ONLINE<br>BARCODE<br>GENERATOR                                                                                                    | Genere codigos de barras lineales, códigos 20, GSI DataBar, códigos de barras postales y muchos más<br>Este generador de código de barras en línea muestra las capacidades del programa de componentes de código de barras TBarCos<br>SDK. TBarCode simplifica la creación de código de barras en sus aplicaciones - paj, en C4. NET, VB. NET, Microsol <sup>2</sup> ASPNET, ASP,<br>PHP, Delphi y otros lenguajes de programación. Pruebe este generador de código de barras en línea sin instalación de programas<br>(Términos del senvicio) y genere códigos de barras como EAN, LPC, GSI DataBar, Code-128, QR-Code, PDF417, Postal Codes, ISBN,<br>etc. inmediatamente. |   |  |  |  |
| Generador gratuito de CODIGO D<br>https://barcode.tec-it.com/es/Code128 ▼<br>Generador de Code-128 gratuito: Este generad<br>de barras 1D y 2D. Descargue el código de bar | E BARRAS online: Code-128<br>for de código de barras en línea, crea todo<br>rras | os los códigos                                                                                | Code:128<br>Code:11<br>Code:20f5 Interleaved                                                                                                    | Code-128<br>Datos<br>ABC-abc-1234                                                                                                    | 0 |  |  |  |
| Otras personas también buscaron         code 128 descargar       code 3         generador de codigos de barras gratis       codigo         generar ean8       codigo       | ×                                                                                | Code-39<br>Code-39 ASCII Completo<br>Code-93<br>Flattermarken<br>GSI-128 (UCC/EAN-128)<br>NSI | Un código de barras por fila Actualizar<br>Evaluar secuencias de escape<br>Mire la Referencia de Códigos de Barras: use (F. para FNC1,<br>\t.para T/AB, \n. para: BUTER | ABC-abc-1234                                                                                                    |   |  |  |  |
|                                                                                                    |                                                                                  |                                                                                               | Código farmacéutico de 1 pista                                                                                                    |                                                                                                    |   |  |  |  |

Código farmacéutico de 2 oistas

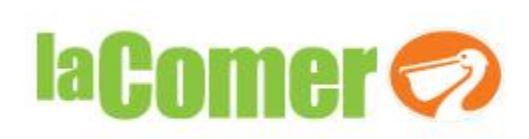

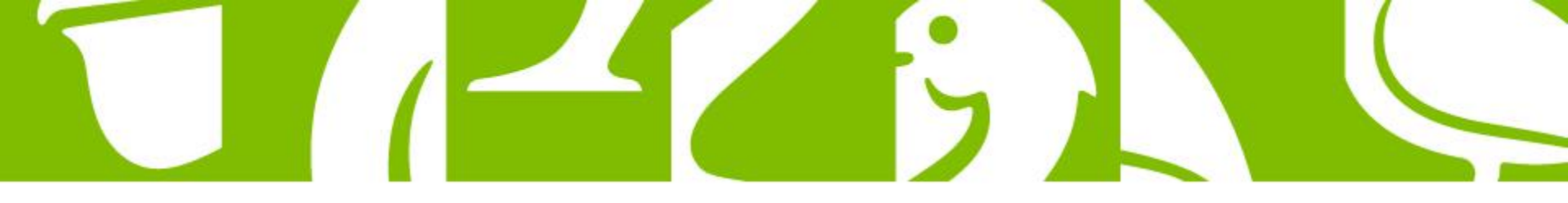

#### Armado Monoproducto

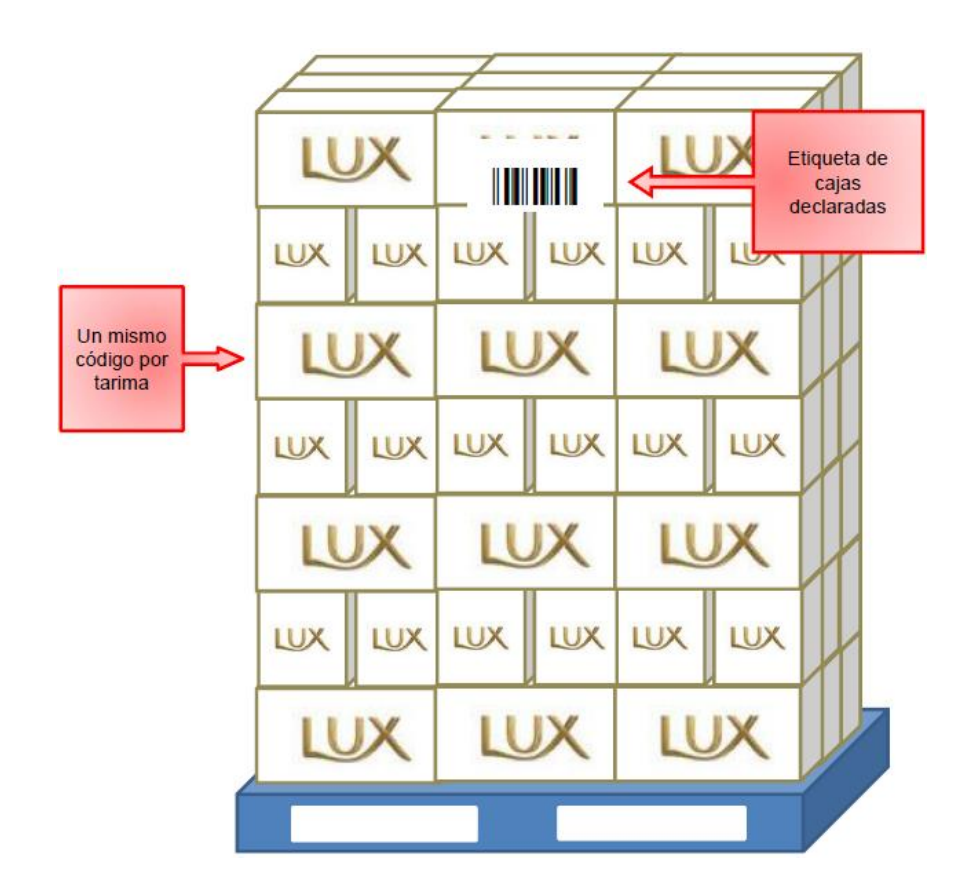

la Comer 🠬

- Full Pallet
   Conformación especificada en catalogo
   Cajas por cama
- cujus por cuntu
- Camas por tarima
- Minifull Pallet

Conformación especificada en pedido

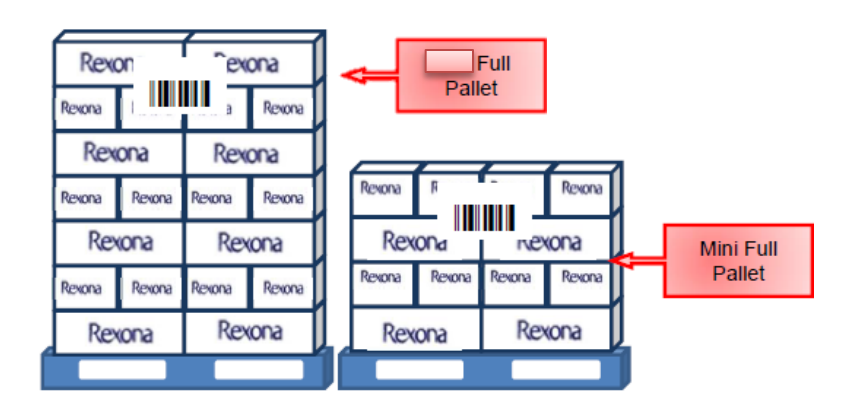

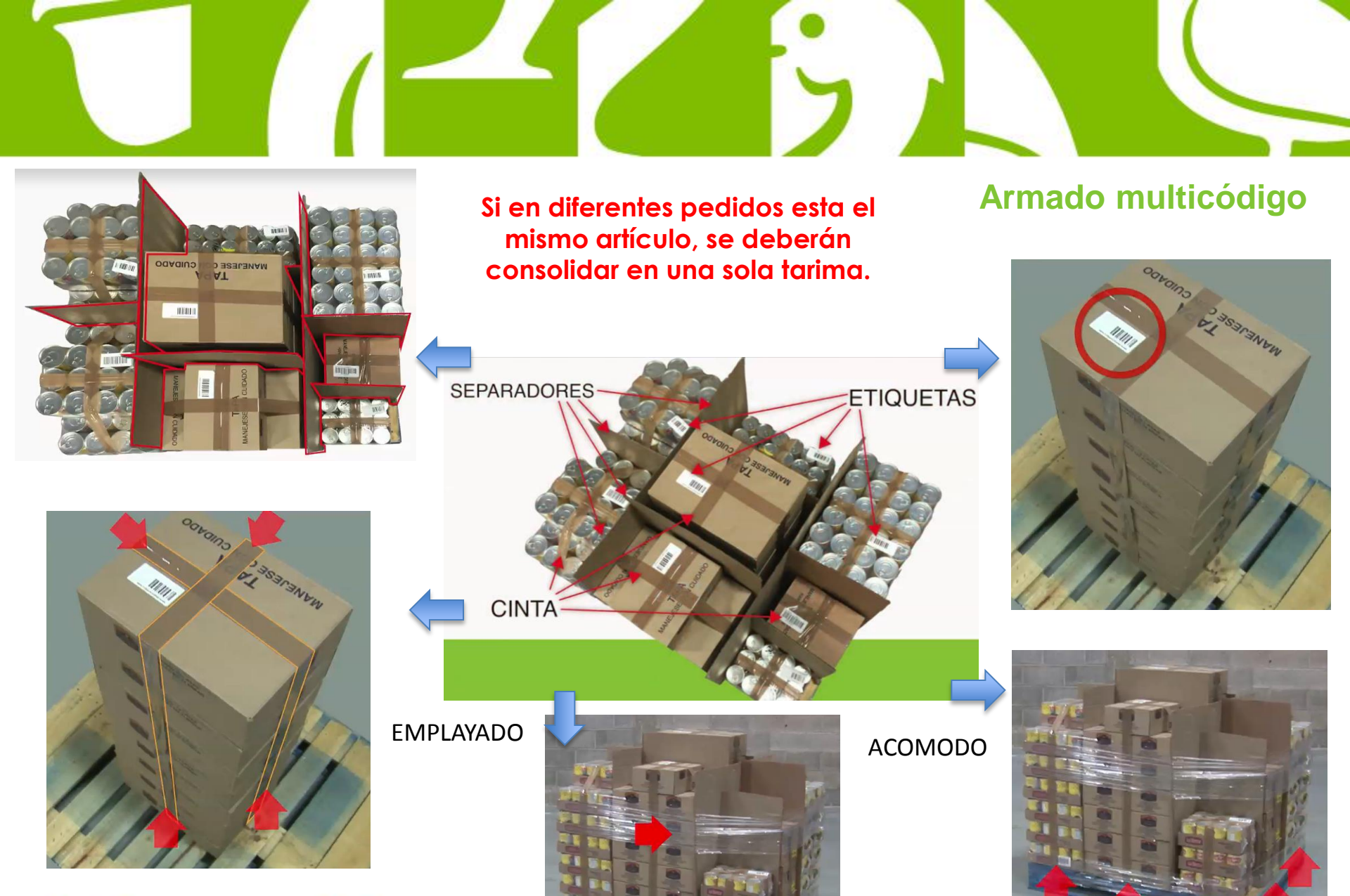

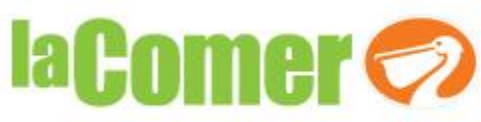

## Consulta de citas y descarga de documentos

 Para proveedores Perecederos dar clic en <u>"Código de Tarima"</u> solo si la opción está habilitada e imprimir el/los código(s).

| IaComu<br>CENTRO DE DISTRIBU<br>905307-UN | Comper So<br>to de distribución<br>5307-UNILEVER DE MEXICO S DE R L DE C V |           |                                        |            |            |              |                     |          |                   |                  |                      |  |
|-------------------------------------------|----------------------------------------------------------------------------|-----------|----------------------------------------|------------|------------|--------------|---------------------|----------|-------------------|------------------|----------------------|--|
|                                           | CONSULTA DE CITAS DE RECIBO                                                |           |                                        |            |            |              |                     |          |                   |                  |                      |  |
| Mostrar 10                                | Mostrar 10 2 pediat                                                        |           |                                        |            |            |              |                     |          |                   |                  | car cita:            |  |
| Código<br>Tarima                          | Cita                                                                       | Detalle 🛊 | Proveedor                              | Folio Cita | Estatus 🔻  | Tipo Cita    | Almacén             | 0 Unidad | Fecha Elaboración |                  | 🔻 Fecha Confirmada 🕴 |  |
|                                           |                                                                            |           | 837839 - UNILEVER DE MEXICO, S DE R.L. | 435180     | Confirmada | Centralizado | 280 - VALLEJO SECOS | VAN      | 19-08-2019 23:00  | 19-08-2019 23:00 | 16-08-2019 10:30     |  |
|                                           |                                                                            |           | 837839 - UNILEVER DE MEXICO, S DE R.L. | 434094     | Confirmada | Centralizado | 280 - VALLEJO SECOS | TRÁILER  | 15-08-2019 23:00  | 15-08-2019 23:00 | 15-08-2019 06:00     |  |
|                                           |                                                                            |           | 837839 - UNILEVER DE MEXICO, S DE R.L. | 434090     | Confirmada | Centralizado | 280 - VALLEJO SECOS | TRÁILER  | 15-08-2019 23:00  | 15-08-2019 23:00 | 15-08-2019 06:00     |  |
|                                           |                                                                            |           | 837839 - UNILEVER DE MEXICO, S DE R.L. | 432354     | Confirmada | Centralizado | 280 - VALLEJO SECOS | TRÁILER  | 08-08-2019 23:45  | 08-08-2019 23:45 | 08-08-2019 06:00     |  |
|                                           |                                                                            |           | 837839 - UNILEVER DE MEXICO, S DE R.L. | 432353     | Confirmada | Centralizado | 280 - VALLEJO SECOS | TRÁILER  | 08-08-2019 23:45  | 08-08-2019 23:45 | 08-08-2019 06:00     |  |
|                                           |                                                                            |           | 837839 - UNILEVER DE MEXICO, S DE R.L. | 430417     | Confirmada | Centralizado | 280 - VALLEJO SECOS | VAN      | 31-07-2019 23:00  | 31-07-2019 23:00 | 29-07-2019 16:00     |  |
|                                           |                                                                            |           | 837839 - UNILEVER DE MEXICO, S DE R.L. | 430378     | Confirmada | Centralizado | 280 - VALLEJO SECOS | TRÁILER  | 01-08-2019 23:00  | 01-08-2019 23:00 | 01-08-2019 06:00     |  |
|                                           |                                                                            |           | 837839 - UNILEVER DE MEXICO, S DE R.L. | 430374     | Confirmada | Centralizado | 280 - VALLEJO SECOS | TRÁILER  | 01-08-2019 23:00  | 01-08-2019 23:00 | 01-08-2019 06:00     |  |
|                                           |                                                                            |           | 837839 - UNILEVER DE MEXICO, S DE R.L. | 430371     | Confirmada | Centralizado | 280 - VALLEJO SECOS | TRÁILER  | 01-08-2019 23:00  | 01-08-2019 23:00 | 01-08-2019 07:00     |  |
|                                           |                                                                            |           | 837839 - UNILEVER DE MEXICO, S DE R.L. | 428658     | Confirmada | Centralizado | 280 - VALLEJO SECOS | TRÁILER  | 25-07-2019 23:00  | 25-07-2019 23:00 | 25-07-2019 06:00     |  |
| Código<br>Tarima                          | Etiqueta<br>Cita                                                           | Detalle   | Proveedor                              | Folio Cita | Estatus    | Tipo Cita    | Almacén             | Unidad   | Fecha Elaboración | Fecha Solicitada | Fecha Confirmada     |  |

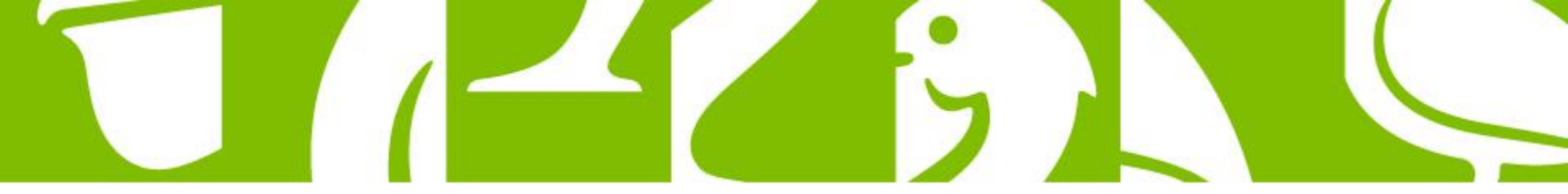

#### Etiqueta código tarima (únicamente 277 PERECEDERO)

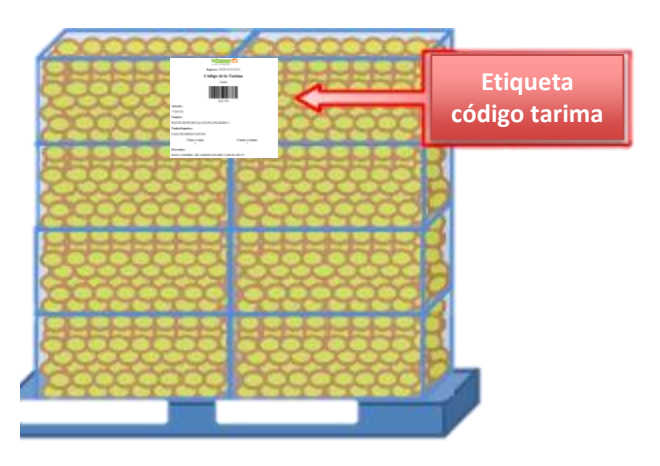

Imprimir todos los códigos que nos aparezcan

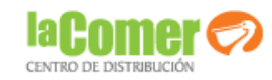

Impresa: 18/09/19 01:40:01

#### Código de la Tarima

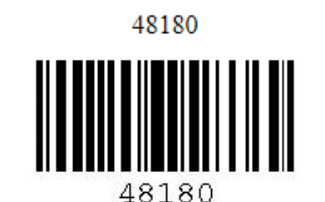

Artículo:

77284556

Nombre:

FILETE DE PECHUGA COCINA PILGRIMS 0

Unidad logística:

CAJA PILGRIMS FAJITAS

Cajas x cama 5 Camas x tarima 7

#### **Proveedor:**

603921 COMERC. DE CARNES DE MEX. S DE RL DE CV

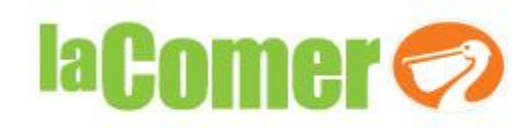

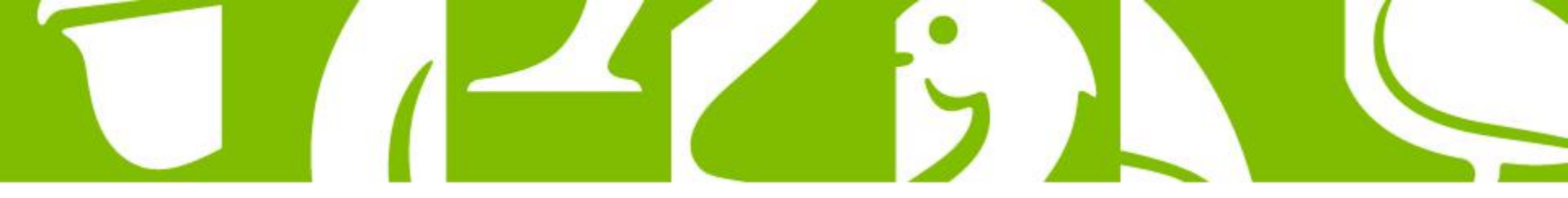

## 277 Perecederos Vallejo

Etiqueta de caja declarada: Total de cajas por SKU depositadas en la tarima

Etiqueta de peso declarada: Total de kilos por SKU depositadas en la tarima (Sólo en caso de que la unidad de compra del producto sea por Kg, de lo contrario solo se generará la etiqueta de caja declarada)

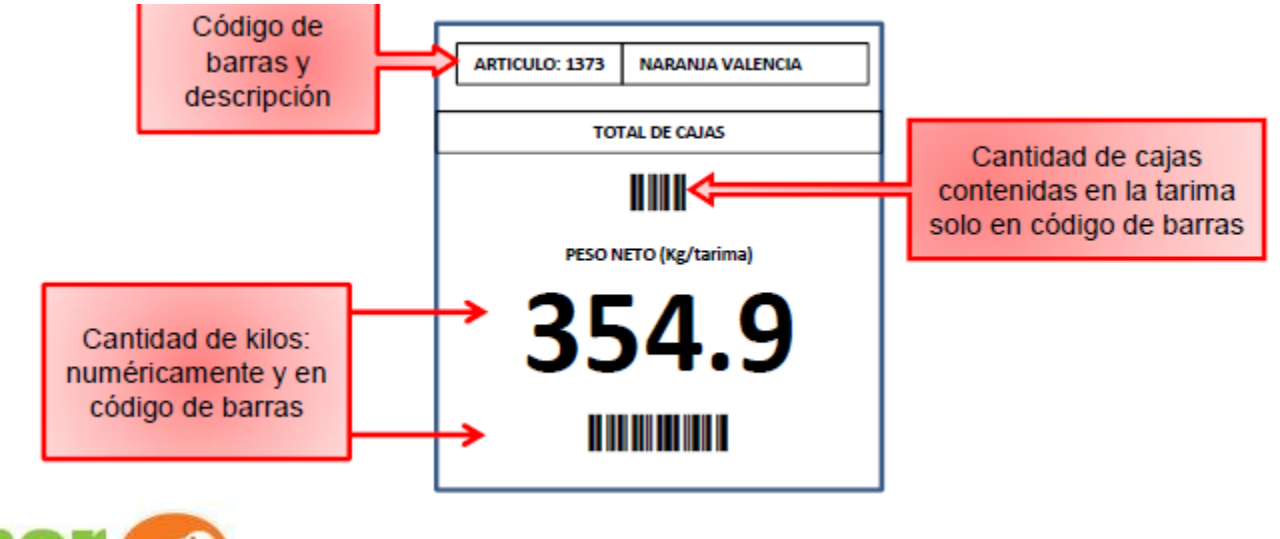

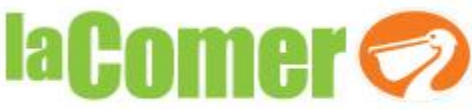

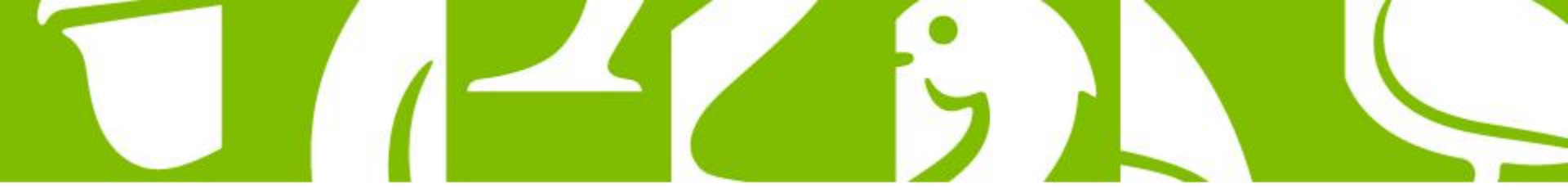

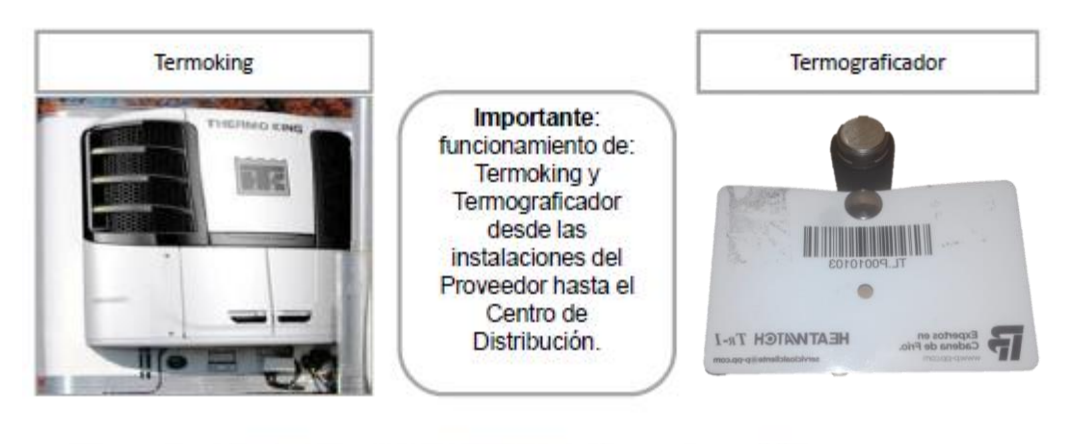

#### Termograficador (únicamente 277 PERECEDERO)

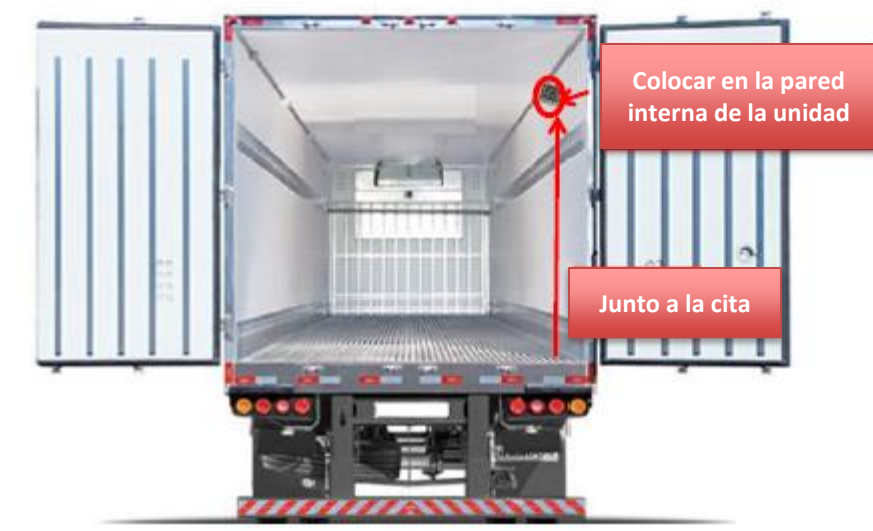

laComer 🧲

NOTA: CONFIGURAR EL TERMOGRAFICADOR EN LAS INSTALACIONES DEL CD ANTES DE UTILIZARLO.

> CONTACTO PARA TERMOGRAFICADOR:

> > **Rodrigo Birlain**

Tel: 442 2162252

Correo: rodrigo.birlain@p-pp.com

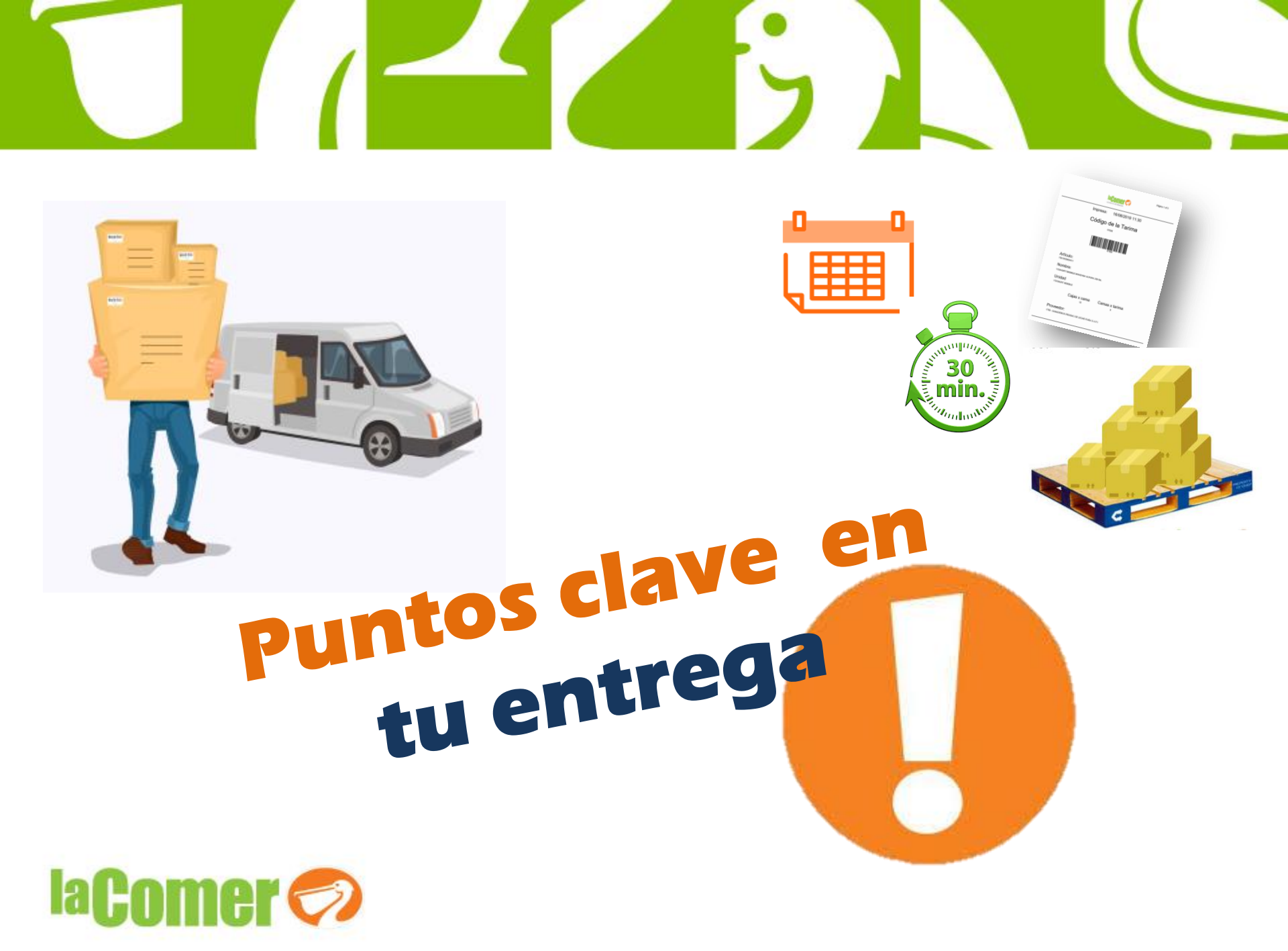

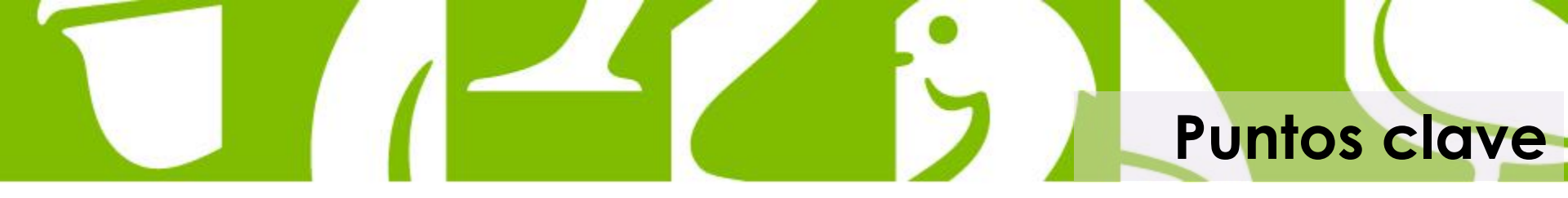

Requisitos de entrega indispensables:

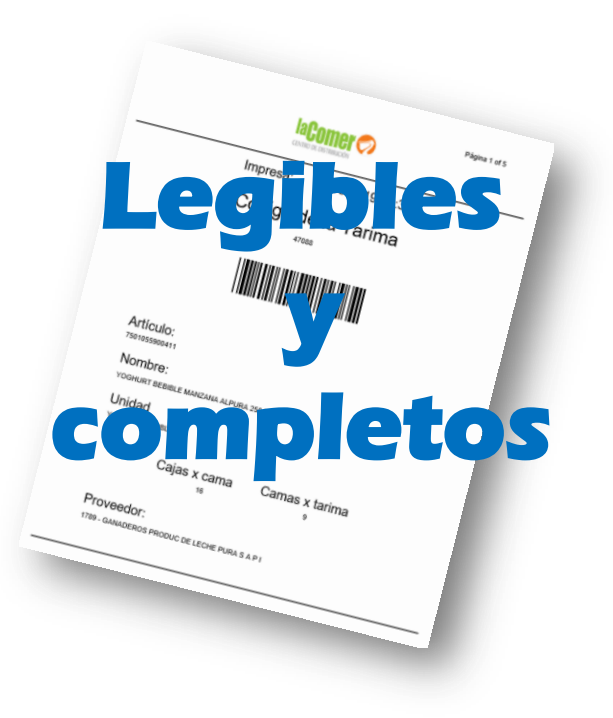

Cita (x3)
Factura
ID oficial
Etiqueta de cajas declaradas

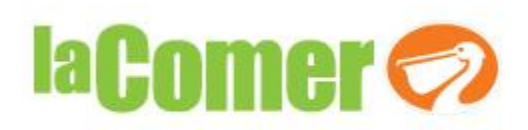

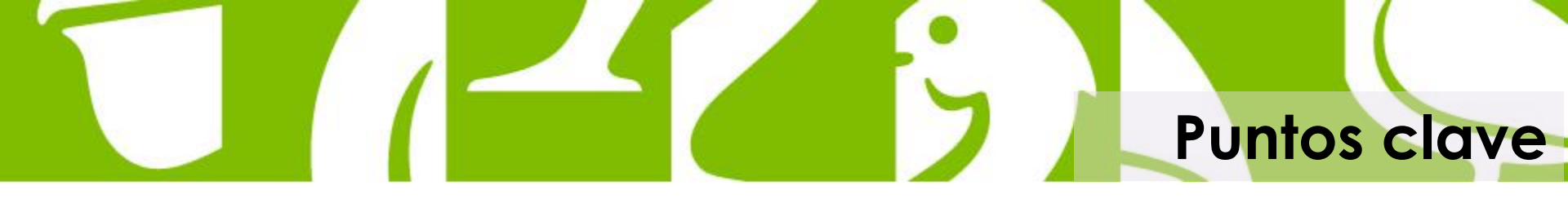

#### El CEDIS no puede realizar cambios en:

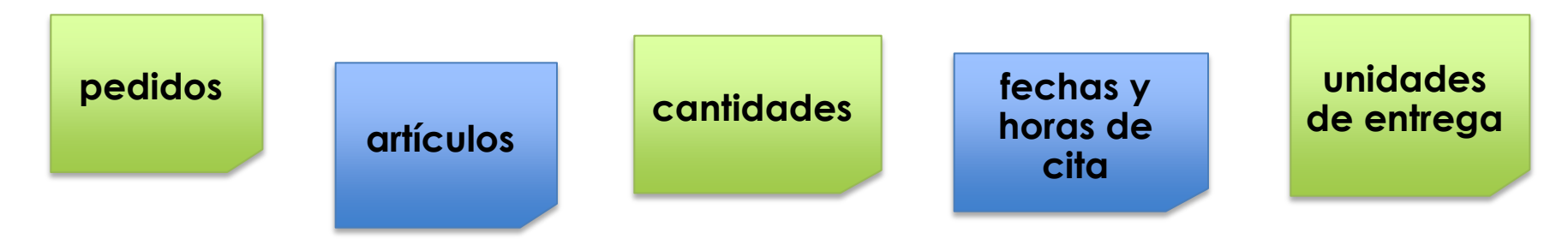

• El CEDIS **no atiende** aclaraciones por pagos , remisiones y/o facturas

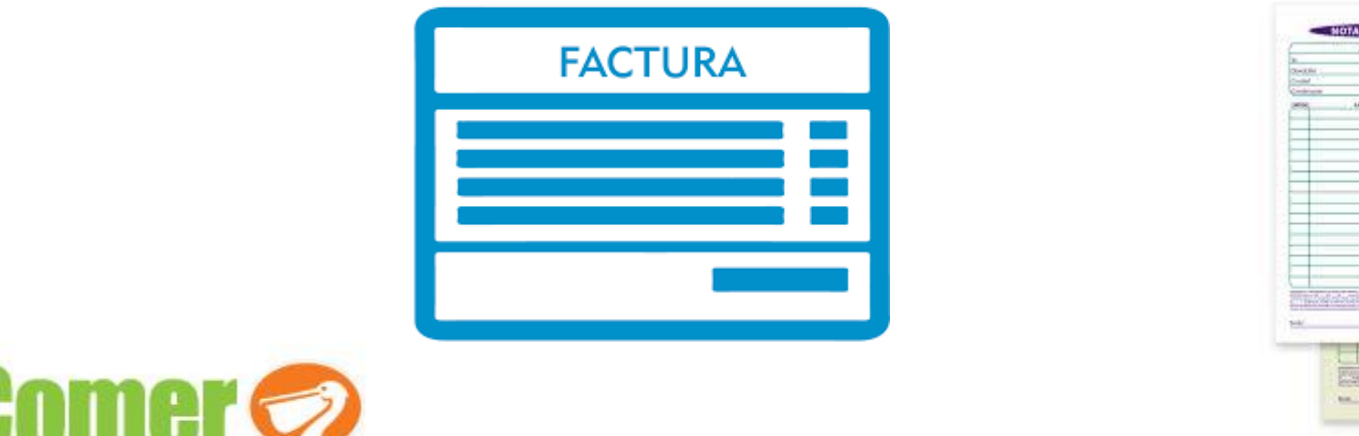

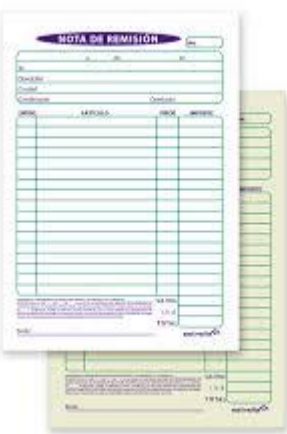

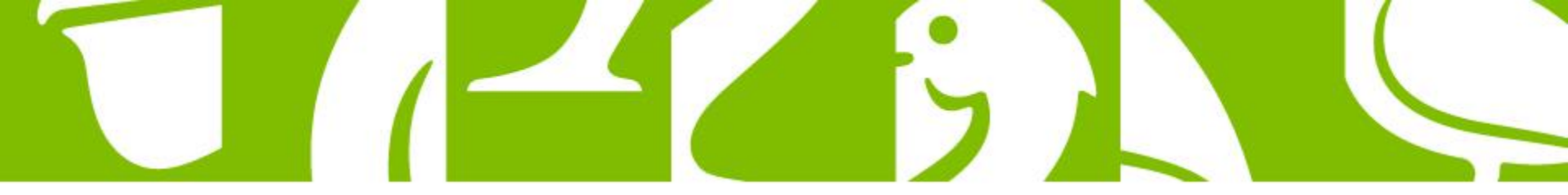

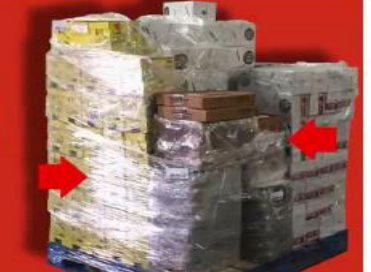

#### Motivos de rechazo

Cajas o grupos de cajas emplayadas

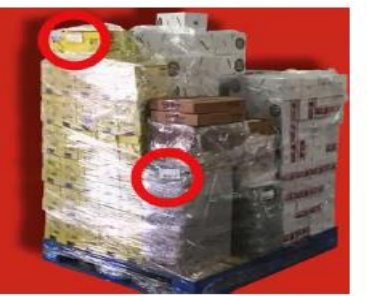

Etiqueta de código mal colocada

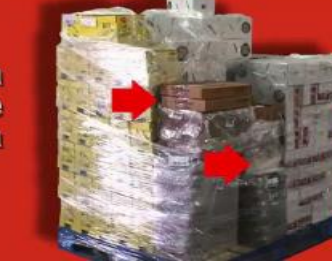

Colocar una torre sobre otra

Mercancía dañada

Caducidad

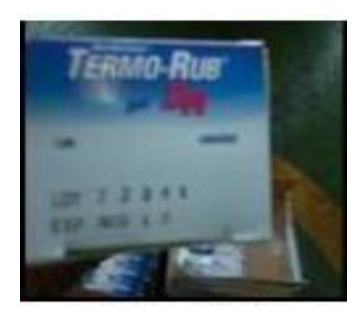

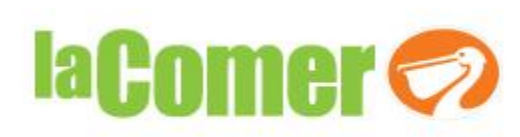

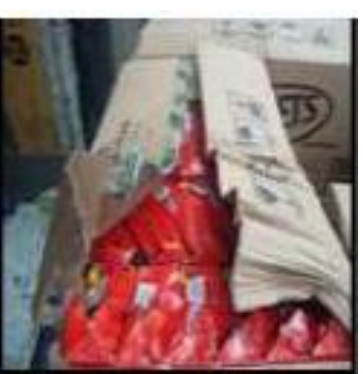

Mercancía a granel hasta 20 cajas (SECO)

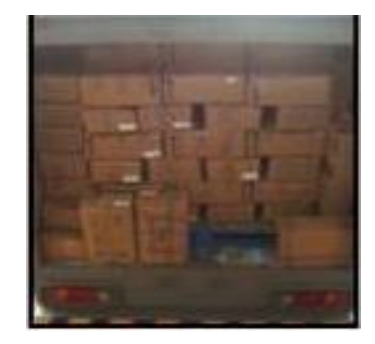

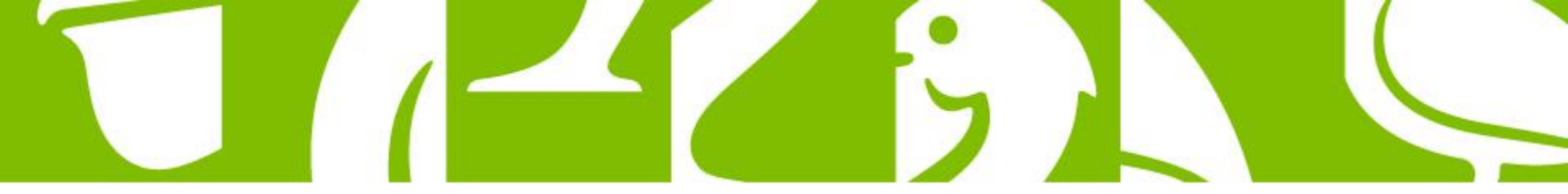

#### Motivos de rechazo

#### Mala conformación

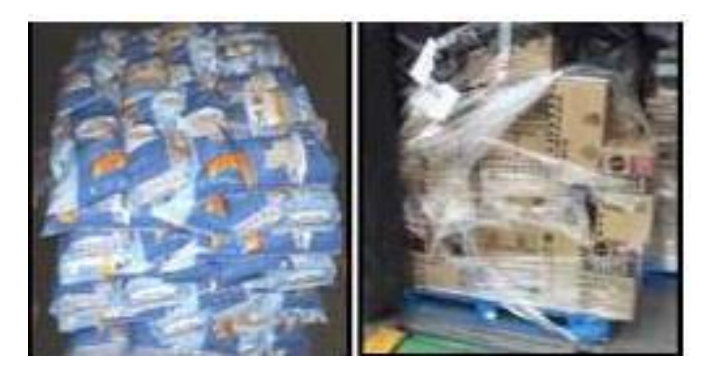

#### Tarimas o torres sin código de caja declarada

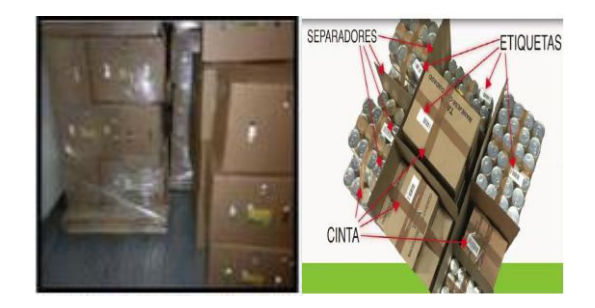

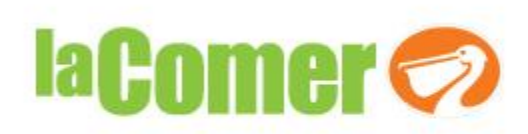

#### Capacidad de empaque y descripción diferente al pedido

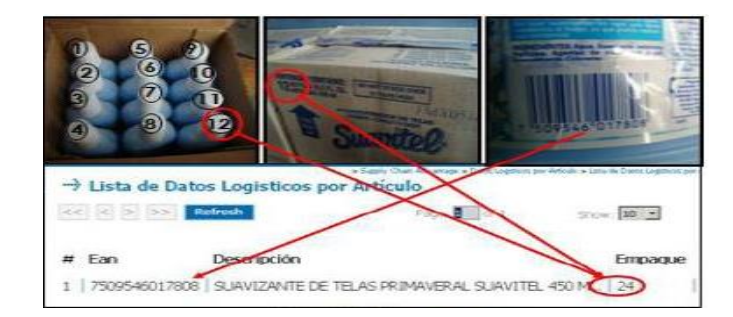

#### Códigos revueltos

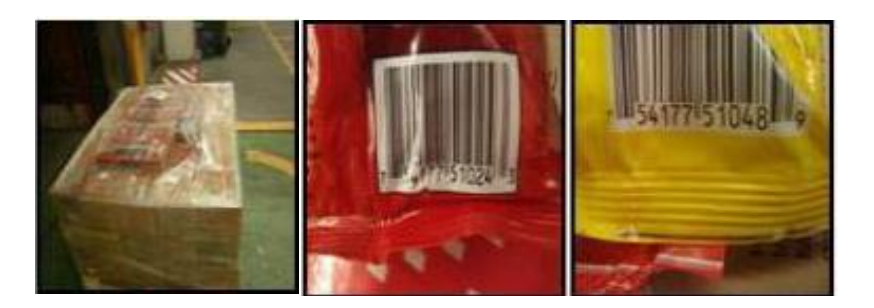

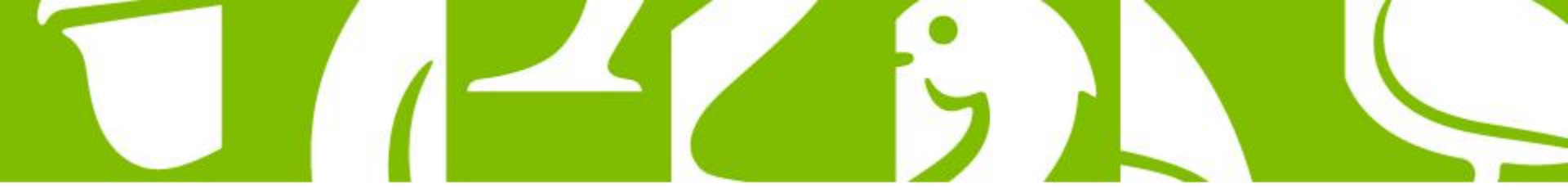

Reporte de rechazo

|                                         | Mercancía sin Recibo                                                                                             |
|-----------------------------------------|----------------------------------------------------------------------------------------------------|
| Rexón Sociel:                           | has being the second of a Batha ( )                                                                              |
| Recibidor:                              | Area Origen: Aseq. Caldad () Among (                                                                             |
| Supervisor:                             | No. De Provesdor:                                                                                                |
|                                         | Cortine (PL) Polio Cita:                                                                                         |
| TOTAL PARCIAL                           | +>:EkTaCioNES                                                                                                    |
| <u>CAUSAS</u>                           |                                                                                                    |
| 1. NO CUMPLE CON CONDICIONES DE CALIDAD |                                                                                                    |
| 2. CADUCIDAD                            | Nombre y firme de Supervisor<br>de recibe<br>More:                                                               |
| 3. CANTIDAD EXCEDE PEDIDO               |                                                                                                    |
| 4. EMPAQUE INCORRECTO                   | Nombre y Firme de personal de<br>Aseguramento de Calidad Nombre y Firme de personal de<br>velidaciones.<br>Hore: |
| 5.ARTÍCULO NO PEDIDO                    |                                                                                                    |
| 4. PEDIDO CANCELADO                     | Nombre y Firme de Protección<br>Civil (Al subor le mercancia de<br>relator e de Control<br>Hore:                 |
|                                         | COPIA DE LA IDENTIFICACIÓN OFICIAL                                                                               |
| CANTIDAD :                              |                                                                                                    |
| Cajas: Piezas: Kg: Tarimas:             |                                                                                                    |
|                                         |                                                                                                    |
|                                         | Entrega merzanés redhazála                                                                                       |
|                                         |                                                                                                    |
|                                         | NOMBRE Y FIRMADE CHOFER<br>DE LA UNIDAD                                                                          |
|                                         |                                                                                                    |

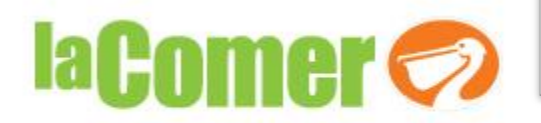

Bulla: Here de Caules las presidies de autilités de la activités du constale, en lieur las firmas y foise autres poulientes; en nome la información unitable Se algund el anne de craite en actual de craitant particle.

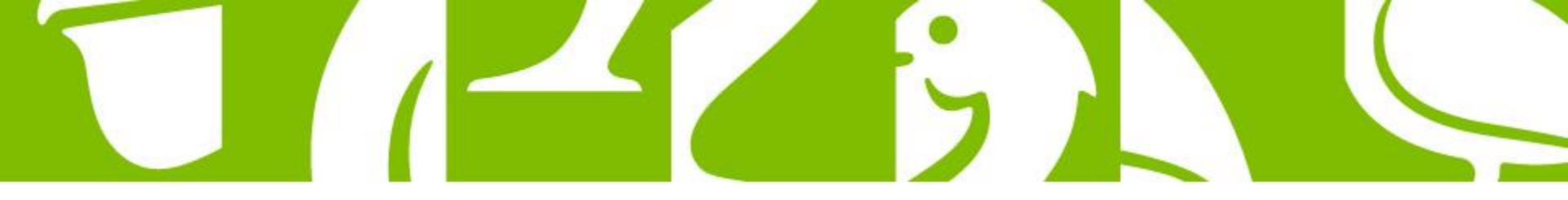

## MOTIVOS DE RECHAZOS

- Enviar mercancía de otra empresa, mismo camión.
- □ No contar con etiqueta de cajas declaradas.
- Más de una cita por camión
- Más de un camión por cita.
- □ Ingresar unidades sin cita.
- □ Ingresar Herramientas en la unidad de transporte.
- Personas adicionales al Operador del camión.
- □ Entregar en unidad diferente a la confirmada en la cita.

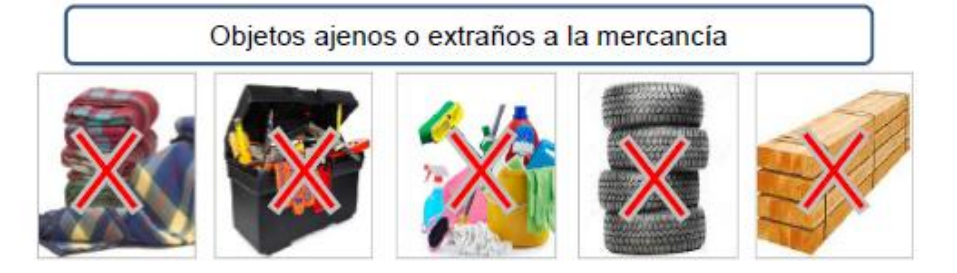

Recomendación

Factura por camión

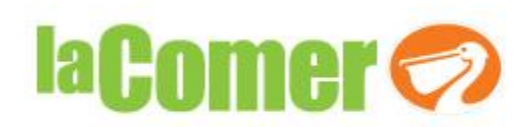

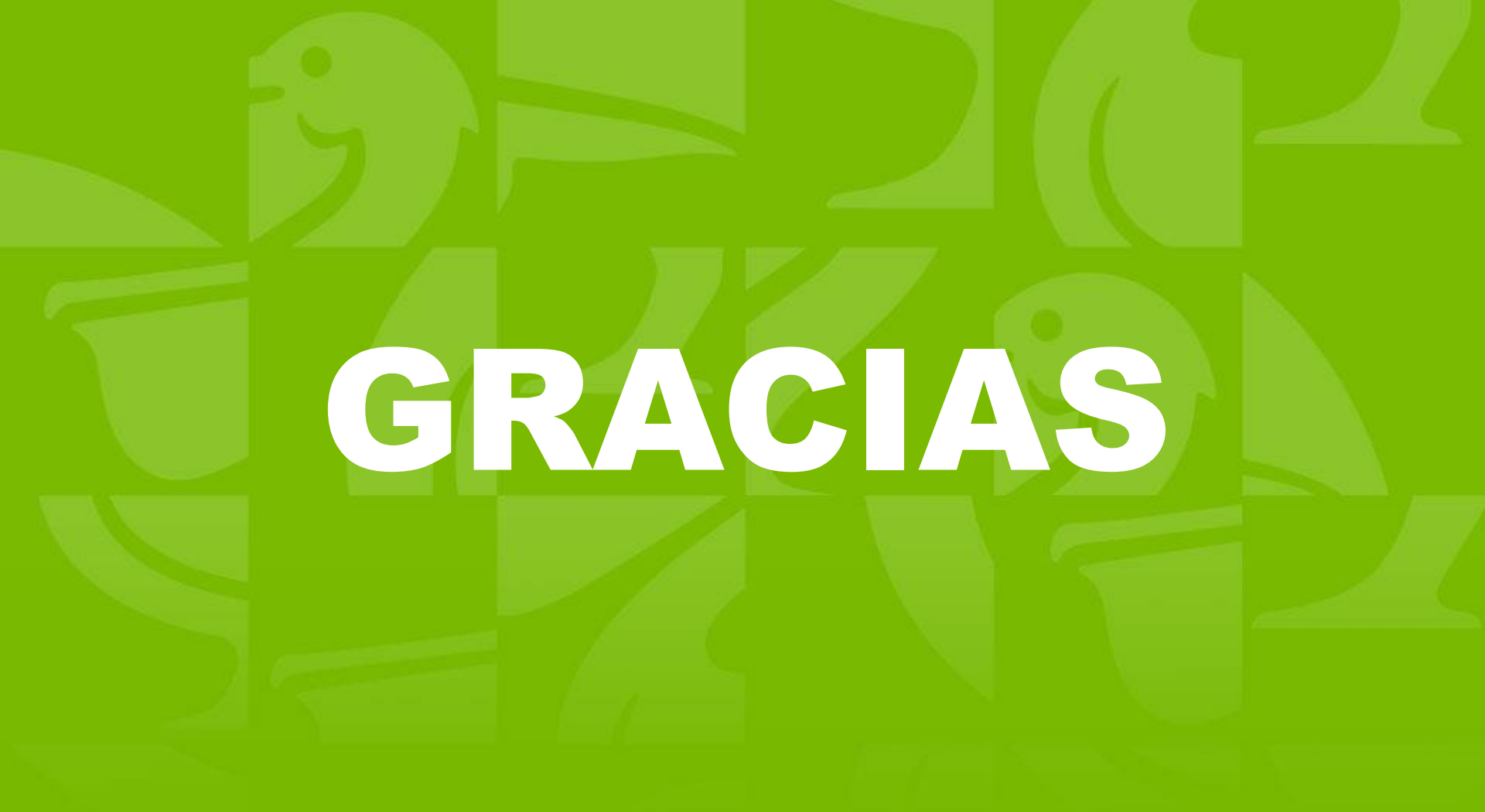

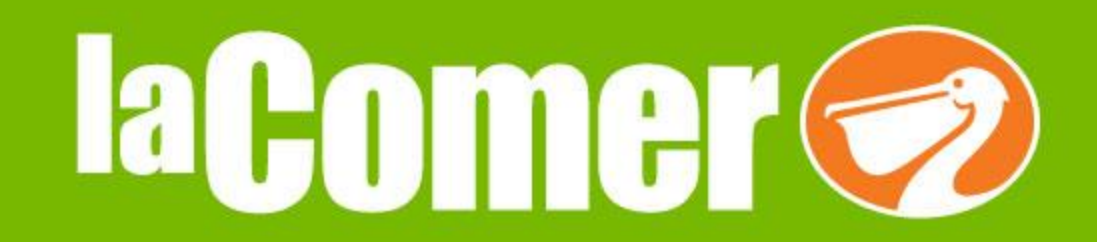